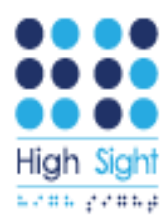

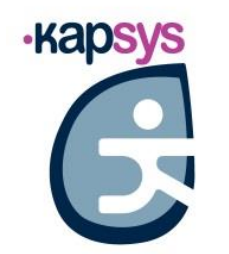

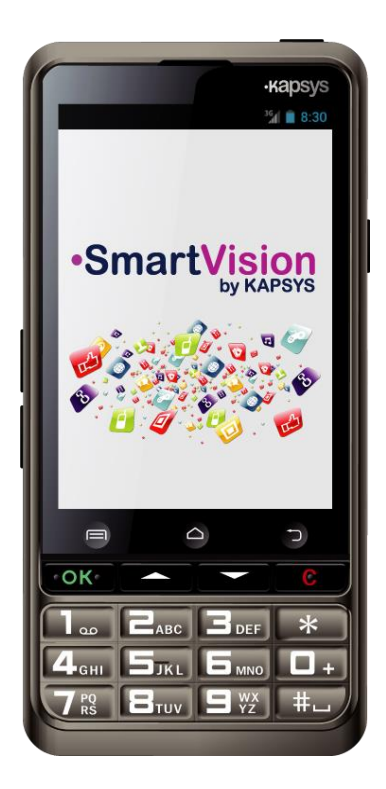

**SmartVision** SmartVision Lite

# מדריך למשתמש

עריכה גרפית, הגהה ועימוד: מירי שטרויך miris@gaash.co.il ,052-4267306

א.מ.פ.י. בע"מ הייסייט

6095000 ת.ד. 135, קיבוץ געש, 💿

+972.9.9521445

💿 P.O.Box 135, Kibbutz Gaash, 6095000

am@highsight.co.il

www.highsight.co.il

+972.54.6701418

A.M.P.I. LTD Highsight

## מבוא

SmartVision Lite איחולינו לרגל רכישת מכשיר ה- SmartVision או

SmartVision הינו המכשיר הראשון המבוסס על מערכת אנדרואיד שפותח במיוחד עבור עיוורים ולקויי ראייה. המכשיר מצויד בכרית מספרים פיזית, במערכת זיהוי דיבור, ובמסך מגע, כל תכונות ההופכות אותו ביחד למכשיר נגיש לחלוטין.

SmartVision הינו מכשיר סמרטפון עדכני מהדור האחרון, המתאפיין על ידי ממשקיות ותכונות המבטיחות ניווט נוח לכל אדם. היישומים מסודרים בו בצורה של מועדפים. המסך הרחב מציג סמלים בארבעה גדלים אפשריים. המכשיר מופעל גם על ידי פקודות דיבור והוא כולל מנגנון של זיהוי הדיבור לכתיבת הודעות ולהקראת תיאור האובייקטים שעל המסך. במכשיר מותקנת גם מערכת (Kapten GP, עם זיהוי פקודות דיבור, וכן מערכת הגדלה בעלת מגוון ערכות צבעים ובהירות. כמו כן, המכשיר כולל מגוון יישומונים<sup>(1)</sup>, מערכת תמיכה ברשת, פיענוח גראפי<sup>(1)</sup>, ועוד.

## SmartVision Lite. התכונה אינה זמינה בגרסת<sup>(1)</sup>

SmartVision הוא המכשיר הטוב ביותר בנוחות גישה ובנגישות.

מדריך זה מהווה תוספת והרחבה למדריך המקוצר, ומאפשר לימוד בשלבים תוך כדי הצגת מסכי העבודה השונים. המדריך מפרט את הפעולות השונות האפשריות בכל אחד משלושת המסלולים הנתונים לבחירתך ותמצאו בו את הנדרש כדי להפיק את המירב ממכשיר ה- SmartVision שלך.

אנו מאחלים לכם שימוש מועיל ומהנה במכשיר שרכשתם!

## השימוש במדריך

מדריך זה מפרט את התכונות השונות של SmartVision ואת מסלולי הפעלתו. התכונות מתוארות ללא התייחסות לדרישות ספציפיות של מנגנון הנגישות המורחב (מסלול ברירת המחדל). מנגנון זה יפורט בפרק "מנגנון הנגישות".

> מושגים כלליים: "מקש" - מקש פיזי על המכשיר. "כפתור" - סימן על המסך שמגיב ללחיצה עליו בהתאם למה שרשום על גביו.

## תכולת האריזה

מארז ה- SmartVision Lite של חברת Kapsys כולל את האביזרים המפורטים להלן:

- ם סוללה
- □ ספק כח 110/220 וולט, המספק 5 וולט זרם ישר דרך כבל USB
  - תחנת עגינה לטעינה (1)
  - USB בבל / USB מיקרו □
    - רצועה 🗆
  - זוג אוזניות סטראופוניות ומיקרופון בעל לחצן השתקה 🛛
    - נרתיק הגנה<sup>(1)</sup>

## SmartVision Lite. לא כלול בגרסת<sup>(1)</sup>

\*הרשימה הנ"ל עשויה להשתנות בהתאם למדינה, תצורת המכשיר או מספר הדגם.

## הכרת מערכת SmartVision

## הפנל הקדמי

בתחתית הפנל הקדמי נמצאת כרית מספרים המאפשרת להקיש מספרי טלפון לחיוג ולהכניס טקסט על ידי הקשות תכופות על המספרים.

מעל כרית המספרים ממוקמים 4 מקשי פיקוח:

- מקש "**OK**" המאפשר לענות לשיחה ולאשר ביצוע של פעולה
  - שני מקשי חיצים "▼▲" המאפשרים לגלול ולדפדף.
    - מקש "C" לסיום שיחה ולביטול ביצוע של פעולה

מעל ארבעת המקשים הנ"ל נמצאים שלושה כפתורים שקועים המפעילים פעולות אנדרואיד מסורתיות:

- תפריט 🖃, מצד שמאל פותח תפריט פעולות אנדרואיד 🔸
  - בית באמצע מחזיר את המערכת לדף הבית
  - הקודם 🗂 , מצד ימין מאפשר לחזור למסך הקודם

# פנל עליון רכוווייייי

בפינה הימנית העליונה של המכשיר ממוקם כפתור **ההדלקה והכיבוי U** המשמש גם לכיבוי המסך.

**לחיצה ארוכה** תגרום להפסקת פעולת מערכת SmartVision ולהפעלתה מחדש. **לחיצה קצרה** תגרום להשהייה זמנית של המערכת.

במרכז הפאנל העליון חריץ כפול להשחלת הרצועה.

בצד שמאל של הפאנל נמצאת נקודת החיבור מסוג 3.5 לאוזניות.

## צד ימין

כאן נמצא כפתור הפיקוח על הדיבור. **לחיצה קלה** מאפשרת להקריא פקודה. **לחיצה ארוכה** פותחת את מנגנון זיהוי הדיבור להכנסת הודעה.

מעל כפתור זה נמצאת יציאת ה-USB המאפשרת חיבור למחשב והטענת המכשיר בעזרת הכבל המסופק באריזה.

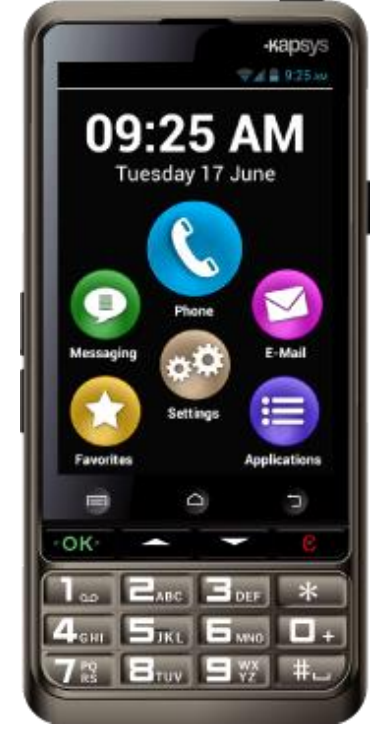

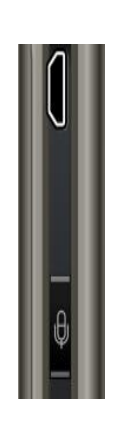

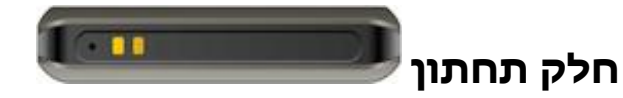

כאן נמצאות כניסה לטעינה דרך תחנת עגינה וכניסה למיקרופון.

## צד שמאל

שני הלחצנים מאפשרים הגברה והנמכה של הצלילים.

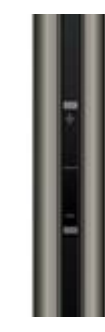

## חלק אחורי

מתג החירום הכתום של המערכת נמצא בחלק האחורי, למעלה משמאל. לחיצה על המתג ומשיכתו כלפי מטה תפעיל את מערכת החירום.

מימין למתג החירום נמצאת עדשת המצלמה וכניסת מגבר שמע.

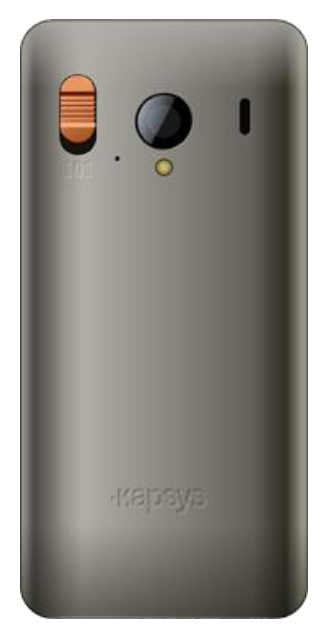

## התקנה

## הכנסת כרטיס ה-SIM

כרטיס ה-SIM מונפק על ידי ספק שירותי הטלפון שלך בעת חתימה על חוזה. שימו לב כי SmartVision תומך רק בכרטיסי SIM מסוג **מיני (2-FF)** אם ברשותך כרטיס מסוג אחר, אנא בקש מהספק שלך להחליפו בכרטיס מסוג מיני. מומלץ להחליף כרטיס ולא להשתמש במתאם.

## הכנסת כרטיס הSIM בפועל:

- 1. הפוך את המכשיר כך שפניו כלפי מטה וזהה את החריץ. שבקצה השמאלי של הצד התחתון. מכאן משוך את המכסה האחורי עד להסרתו.
  - כשהג'וק בכיוון מטה והזווית SIM. הכנס את כרטיס ה הקטועה בצד ימין. דחף את הכרטיס בכיוון מעלה עד שהוא נכנס פנימה לתוך התא המיועד לכך.

**הערה**: כרטיס הזכרון מסוג Micro SD ממוקם בדיוק מעל כרטיס ה**צרה**: כרטיס זכרון כזה. אונה אונה אונה שהדגם שרכשת כולל כבר כרטיס זכרון כזה.

## הסוללה

## הכנסת הסוללה:

- .1.הכנס את הסוללה מהקצה התחתון שלה לתוך התא.
- .2דחף את הסוללה עד שהיא מתיישבת בתוך חלל התא.

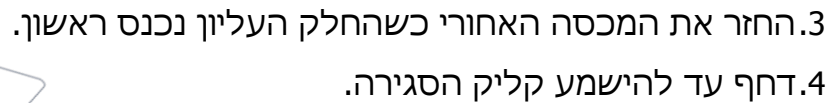

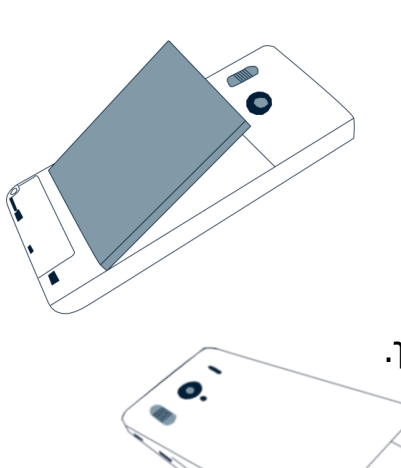

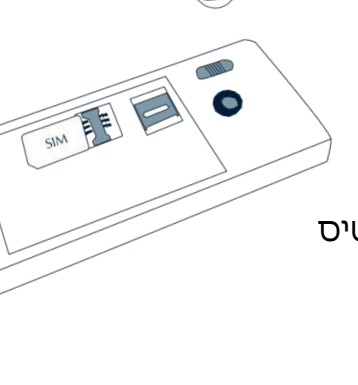

0

## הטענת הסוללה

הסוללה המגיעה עם מכשירה ה-SmartVision שרכשתם אינה מלאה לגמרי. בטרם תתחילו להשתמש במכשיר, מומלץ להטעין את הסוללה במשך ארבע שעון לפחות. לאחר מכן, תוכלו לבצע הטענה לפי הצורך.

ניתן לבדוק את מצב הסוללה על ידי לחיצה על הסמל בחלק הימני של הפס העליון של המכשיר. כמו כן, ניתן ללחוץ לחיצה קצרה על מקש הקונטרול ולקרוא בקול ברור: **"מצב** הסוללה".

להטענת הסוללה, חברו את כבל ה-USB למטען כשהקצה הדק מוכנס לשקע המתאים במכשיר ה-SmartVision שלכם.

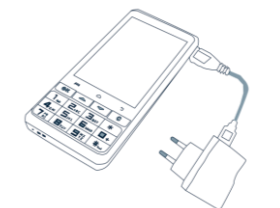

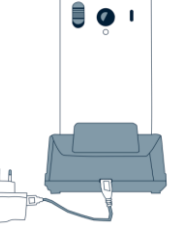

לפי הדגם, ניתן גם להניח את מכשיר על תחנת העגינה כדי להטעין את הסוללה.

הערה <sup>(1)</sup> : יש להסיר את מעטפת ההגנה על מנת להטעין את המכשיר בעזרת תחנת העגינה. אם אין ברצונכם לבצע פעולה זו, ניתן תמיד להטעין את הסוללה באמצעות כבל הUSB.

SmartVision Lite. לא כלול בגרסת<sup>(1)</sup>

## הדלקת ה-SmartVision

להדלקת ה-SmartVision לחצו לחיצה ארוכה על כפתור ההדלקה והכיבוי 🖰 עד שתרגישו ברטט. אם המכשיר אינו נדלק, אנא בדקו אם הסוללה הוכנסה כראוי. אם זה המצב, נסו לחזור על תהליך ההתקנה.

לכיבוי המכשיר, לחצו שוב לחיצה ארוכה על כפתור ההדלקה והכיבוי 🖰.

בסיום תהליך ההדלקה מופיע מסך **"תפריט ראשי".** בחרו **"כיבוי"** ולחצו על כפתור "אישור". תרגישו רטט קל והמכשיר יכבה.

: ה**תפריט הראשי** מציע מספר אפשרויות נוספות

- מצב טיסה
- מצב סקירה
- כיבוי המסך
- הגדרת הצלצול

למידע נוסף אודות אפשרויות אלה, אנא עיינו בפרק "הגדרות", בסעיף "מצב נגישות".

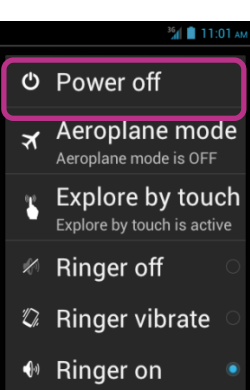

## מצב מסך כבוי

שימו לב: מצב **"מסך כבוי**" אפשרי אך ורק אם **מצב סקירה** הופעל. במצב זה, המסך מוחשך על מנת לאפשר חיסכון בסוללה והגנה על פרטיות המידע.

כשהמכשיר דלוק, לחיצה **קצרה** על מקש ההדלקה והכיבוי **ט** תכניס את מכשיר ה-SmartVision למצב "מסך כבוי". לחיצה קצרה נוספת תחזיר את המכשיר לפעולה רגילה. במצב "מסך כבוי", מכשיר ה-SmartVision אומנם חשוך אך פעולתו ממשיכה ברקע. המכשיר עדיין מסוגל לקבל שיחות, מסרונים והודעות דואר ולבצע פעולות ניווט שונות.

המכשיר ייכנס אוטומטית למצב "מסך כבוי" לאחר שתי דקות של חוסר פעילות מצד המשתמש, וזאת כדי לחסוך בסוללה.

## SIM ביטול נעילת כרטיס ה

כרטיס ה-SIM מזוהה על ידי מספר בן 4 ספרות הנקרא PIN, והמאפשר לנעול את הכרטיס כדי למנוע שימוש לא מורשה במכשיר ה-SmartVision כדי לבטל את נעילת הכרטיס ולאפשר הפעלה תקינה של המכשיר, הקישו את מספר ה-PIN על לוח המקשים שבכרית המספרים ולחצו על מקש האישור ."OK". אם תבחרו בלחיצה על כפתור "ביטול", תוכלו עדיין לבצע פעולות במכשיר אך לא תוכלו לבצע פעולות של תקשורת המערבות את ספק השירותים שלכם. מסיבות של שמירה על הפרטיות, הקראת מספר ה-PIN בעזרת מנגנון הדיבור של המכשיר אפשרית רק כשהאוזניות מחוברות.

## כרית המספרים, מסך המגע ופקודות דיבור

: מציע שלושה מסלולי הפעלה שונים SmartVision

מסלול כרית המספרים מיועד אלה היודעים לנווט היטב בעזרת מקשים וכפתורים של
 טלפונים ניידים. לפירוט מעמיק על תפקודים ספציפיים, אנא עיינו בפרק הדן במקשים
 ובכפתורים של SmartVision.

<u>לתשומת לבכם</u>: מצב **בררת מחדל** המופעל ב-SmartVision הוא הנגישות המורחבת. הוא כולל מספר קיצורי דרך המאפשרים לנווט בקלות על המסך ולהפעיל את המכשיר בצורה נוחה. תכונות אלו מפורטות בפרק אודות **מצב הנגישות**.

 מסלול מסך המגע: זהו המסלול הרגיל של השימוש בטלפונים מסוג סמרטפון. שיטה זו מאפשרת לנווט בין הפריטים בקצה האצבע, וכן לבחור פריט ולבצע פעולה בעזרת מגע בלבד. מסלול כרית המספרים מגובה בערכת תנועות יד המאפשרות ניווט בין המסכים וביצוע פעולות שונות. תכונות אלו מפורטות להלן בפרק אודות הנגישות.  מנגנון הכתבת הפקודות מאפשר למשתמש להימנע משימוש בכרית המספרים ובתנועות היד כדי לבצע פעולות שונות. מנגנון ההכתבה מופעל על ידי לחיצה על כפתור הפיקוח על הדיבור הממוקם לאורך צידו הימני של המכשיר.

הפרקים הבאים מספקים פרטים והמלצות אודות הפעלתם של כל המנגנונים הללו.

## ממשק כרית המספרים

SmartVision מצויד בארבעה **כפתורי פיקוח** הממוקמים לרוחב מעל כרית המספרים. תאור הכפתורים משמאל לימין:

- "OK" לאישור ביצוע של פעולה, בחירת פריט או קבלת
  שיחה נכנסת. במצבים מסוימים, לחיצה על כפתור זה גורמת
  לפתיחה של <u>תפריט משני</u> הקשור לפעולה העיקרית, כגון
  הכנסת שם איש קשר, הצגה של הודעת מערכת, ועוד.
  - "▼▲" חץ מעלה וחץ מטה, לדיפדוף בין הפריטים השונים המופיעים על המסך
  - "C" כפתור "ביטול" המאפשר למחוק תו ולדחות או לסגור
    שיחת טלפון.

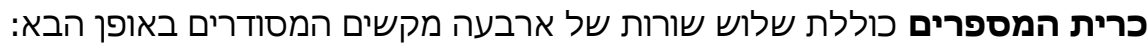

- (\*) שורה ראשונה 2 3 1 ומקש כוכבית (\*)
  - 4 5 6 0 שורה שניה 4 5 6 <sup>-</sup>
- שורה שלישית 9 8 7 ומקש סולמית (#) 🔸

מקשים אלו משמשים להכנסת טקסט או מספרים לפי ההקשר. לדוגמה: המקש 2 🔤 מאפשר הכנסת האותיות הלועזיות A B C וכן הספרה 2; יש ללחוץ על המקש פעם אחת או יותר עד לקבלת התו הרצוי.

המקש 1 💷 מיועד להכנסת סימני פיסוק. המקש "סולמית" 💷 משמש להוספת רווח. הכוכבית 🎫 משמשת להחלפה בין אותיות ראשיות לאותיות קטנות בלועזית.

## מסלול מסך המגע

כבררת מחדל, מסך המגע תמיד פעיל ב-SmartVision. מסלול זה משפיע על תפקודו של מסך המגע והוא מותאם במיוחד לאנשים בעלי מגבלת ראייה. פרק זה מסביר איך עובדים עם מסך המגע כשמנגנון הסיוע <u>אינו פעיל</u>. ליתר פרטים על הפעלתו וביטולו של המנגנון, יש לעיין בפרק על הנגישות.

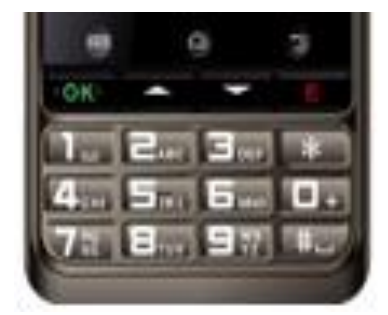

## מסך המגע הסטנדרטי

מסך המגע מאפשר ניווט בעזרת קצה האצבע. נגיעה במסך גורמת לבחירת הפריט שהאצבע עליו. נגיעה בחלון הכתיבה מציגה את המקלדת הווירטואלית. לחיצה על האותיות מכניסה טקסט לחלון ההודעה. החלקת האצבע מלמעלה למטה ובחזרה מאפשרת דפדוף בין המסכים.

## בחירה והפעלה של פריטים על המסך

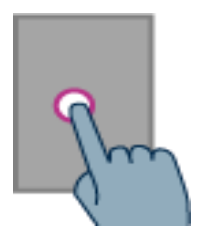

**נגיעה קלה** במקום גורמת לבחירת פריט, לאישור בקשה או להצגת המקלדת. **נגיעה ארוכה** פותחת תפריט עזר השייך לאותו הפריט.

## דפדוף ברשימה

כדי לדפדף בין פריטים ברשימה, יש להחליק את האצבע מלמעלה למטה מבלי להרים אותה.

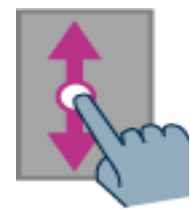

## הגדלה והקטנה

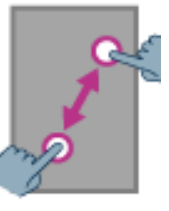

הניחו שתי אצבעות על המסך. קרבו אותן זו לזו כדי להקטין, או הרחיקו כדי להגדיל.

## מנגנון הנגישות

פרק זה מפרט את פעולות הנגישות השונות, את תנועות היד ואת קיצורי הדרך של המערכת, בעזרתם ניתן לפקח על תפקודו של ה-SmartVision בעת ש**מנגנון הנגישות מופעל**, מצב המהווה בררת מחדל.

מהמסך הראשי, הקישו על "**הגדרות**" להפעלת או ביטול "מנגנון הנגישות". לשם כך, יש <u>לסמן</u> את פריט הנגישות ברשימת האפשרויות או <u>להסיר את סימונו</u>.

## מנגנון הפיקוח בעזרת לוח המקשים

SmartVision מאפשר ביצוע של קיצורי דרך מסוימים על ידי לחיצה על מקש הסולמית SmartVision והחזקתו לחוץ תוך כדי ולחיצה על מקש נוסף. הצליל שיישמע מעיד על המעבר למצב הפיקוח בעזרת לוח המקשים. אם לא תהיה לחיצה על מקש נוסף תוך זמן קצר, יישמע צליל שני המודיע על ביטול המעבר למצב הפיקוח דרך לוח המקשים.

### פירוט הפקודות במצב פיקוח:

שוויי בור לרשת, הוויי השעה, מצב הסוללה, החיבור לרשת, הוויי **1+** ■ פיי (Wi-Fi), ה-GPS, הבלוטות', קרבת מכשירים (NFC) , הצלצול וההתרעות.

- . סולמית ומספר 2: הקראה רצופה של המסך הנוכחי. 💷 +2 סולמית ומספר 2
- . סולמית ומספר 3: הצגת פס ההודעות של המכשיר. 💷
  - . סולמית ומספר 4: האצת הדיבור. 💷
  - . סולמית ומספר 5: האטת הדיבור. 💷
- סולמית וחוץ מעלה: מעבר שמאלה, לדוגמה : מעבר לרשימת קטגוריות **+"▲" +** ברשימת השמעה.
  - . סולמית וחץ מטה: מעבר ימינה. ■+
  - . **"volume up"+ 💷** סולמית ומקש הגברת עוצמה: הגברת עוצמת הצלצול.
  - סולמית ומקש הנמכת עוצמה: הנמכת עוצמת הצלצול **"volume down"+** 💷

## מצב עריכה

SmartVision מצויד במנגנון עריכה מהיר ויעיל. במצב עריכה, ניתן לנווט בתוך תיבת עריכה על מנת להכניס אותיות ומילים או לשנות אותן. כדי לערוך טקסט, לחצו על הכוכבית בצירוף עם אחד המקשים הבאים :

- כוכבית בצירוף סולמית: בחירת מילה שלמה. 💷 + 📖
- . כוכבית בצירוף מספר 1: הזזת הסמן תו אחד שמאלה. 🖬 🛨
  - . כוכבית בצירוף מספר 2: הזזת הסמן תו אחד ימינה. 💶 +2 כוכבית בצירוף מספר 2
  - . כוכבית בצירוף מספר 3: העתקת הטקסט המסומן. 💶 +3 כוכבית בצירוף מספר 3
- . 4+ 💌 + 4- כוכבית בצירוף מספר 4: הזזת הסמן מילה אחת שמאלה.
  - . כוכבית בצירוף מספר 5: הזזת הסמן מילה אחת ימינה. 💶 +5 כוכבית בצירוף מספר 5
    - . כוכבית בצירוף מספר 6: גזירת הטקסט המסומן. 🗲 🖛
- . הזזת הסמן לתחילת תיבת העריכה. 🖬 +7 כוכבית בצירוף מספר 7:
  - כוכבית בצירוף מספר 8: הזזת הסמן לסוף תיבת העריכה. 🚺 👫 💽
    - . כוכבית בצירוף מספר 9: הדבקת טקסט שהועתק. 💶

## קיצורי דרך של אנדרואיד בעזרת כרית המספרים

לחיצה ארוכה על חץ מעלה "**▲**": פתיחת תפריט הדף (דומה ל"תפריט" **≕**) לחיצה ארוכה על חץ מטה "**▼**": חזרה לדף הבית (מסך ראשי)

לחיצה ארוכה על מקש "**C**": מסך אחד אחורה (דומה לכפתור "הקודם" 🗂 )

### פעולות בעזרת תנועות היד

לשמיעת הקראה של רכיבי המסך השונים, החליקו את האצבע ימינה ושמאלה על מסך המגע.

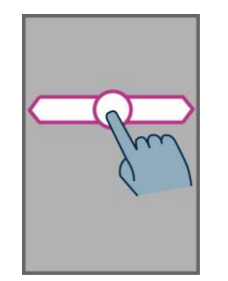

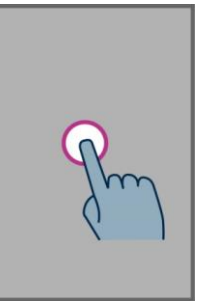

**לבחירת או הפעלת פריט מסוים**, החליקו את האצבע מימין לשמאל או משמאל לימין והרימו אותה. המערכת תשמיע מידע על האובייקט שאתם סוקרים.

ניתן **להפעיל פריט מסוים** על ידי לחיצה על מקש האישור "**OK** כשהאצבע עדיין מונחת על הצג.

> חזרה למסך הראשי אפשרית בכל עת על ידי תנועת אצבע מלמטה למעלה ומיד אחר כך בכיוון שמאל. כמו כן, ניתן ללחוץ על כפתור "בית" למטה, 🗅 במרכז מסך המגע, וללחוץ בו-זמנית על מקש האישור "ס".

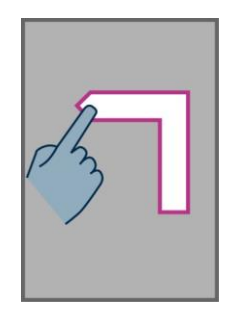

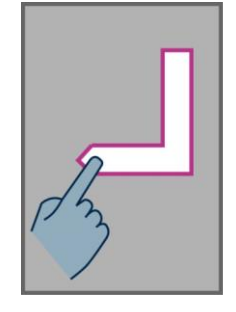

**חזרה למסך הקודם** מתבצעת על ידי תנועת אצבע כלפי מטה ואז שמאלה. כמו כן ניתן להגיע לחלק התחתון הימני של מסך המגע ולהשאיר את האצבע על כפתור "הקודם" ביחד עם לחיצה על מקש האישור "**ס**".

> **פתיחה של תפריט היישום** מתבצעת על-ידי תנועת אצבע כלפי מעלה ואז ימינה. ניתן גם לגעת במקש התפריט 🥅 בפינה השמאלית התחתונה וללחוץ על מקש האישור בו-זמנית.

**הערה** : בגרסאות אנדרואיד 5 ומעלה מקש התפריט מוחלף במושג "כפתור סגירה".

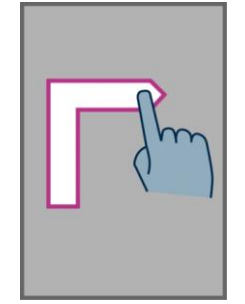

~ 13 ~

לדפדוף ברשימה החליקו אצבע מלמעלה למטה.

פתיחת פס ההודעות נעשית על ידי החלקה משמאל לימין ולאחר מכן בכיוון מטה. בהרמת האצבע, המערכת תודיע על מצב המכשיר, האל-חוט (Wi-Fi), הבלוטות', הGPS וכן פירוט 10 ההודעות האחרונות.

## המקלדת הווירטואלית

ניתן לערוך טקסט בעזרת לוח המקשים הפיזי או באמצעות מקלדת וירטואלית.

להפעלת המקלדת הוירטואלית החליקו את האצבע עד לתיבת עריכה ולחצו על מקש

האישור "**OK** מבלי להרים את האצבע. המערכת תציג מקלדת וירטואלית המאפשרת הקלדת מספרים או אותיות לפי ההקשר. כשהאצבע עומדת על האות הרצויה, לחצו על כפתור האישור "OK". בצד השמאלי של המקלדת הווירטואלית נמצא כפתור "סמלים" המחליף בין המצבים של אותיות עברית אבג, אנגלית <sup>ABC</sup>, מספרים <sup>2123</sup> וסימנים (@, \$, & וכו').

. 🗂 לסגירת המקלדת הווירטואלית לחצו על כפתור "הקודם"

למחיקה של התו שהסמן עליו לחצו על מקש "C".

## הממשק הקולי

SmartVision מאפשר למשתמש להשתחרר מהתלות בלוח המקשים ובמקלדת. אתרו את **מקש הזיהוי הקולי** בצידו הימני של המכשיר ולחצו עליו להפעלת התכונה.

SmartVision מצויד בטכנולוגיה החדישה ביותר לזיהוי קולות. תוכנה זו מהווה את אחד היתרונות הבולטים ביותר שלו. מנגנון זיהוי הקול מאפשר לתפעל את המכשיר באופן מוחלט ולערוך טקסט ללא הגבלה.

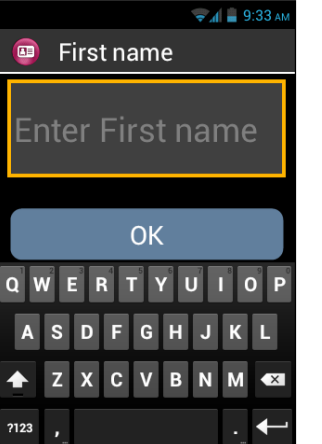

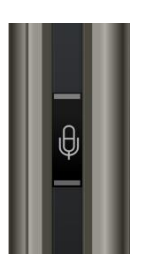

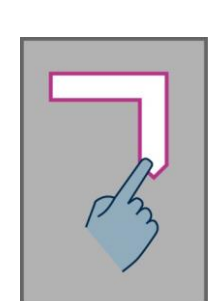

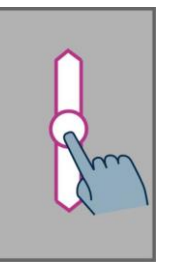

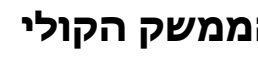

: המערכת מציעה שתי אופציות

- סקירת התפריטים השונים על ידי לחיצה קצרה על מקש זיהוי הקול ודפדוף בין הפריטים. שיטה זו מאפשרת ללמוד את המונחים הנחוצים להפעלת פקודות דרך הזיהוי הקולי.
  - לחיצה ארוכה על מקש זיהוי הקול מאפשרת לך להקריא את הפקודה הרצויה.

הערה: מנגנון זיהוי הקול פועל באופן מיטבי בסביבה שקטה ובתגובה להיגוי ברור.

## פקודות זיהוי הקול

מנגנון זיהוי הקול מאפשר קבלת מידע אודות האובייקטים שעל המסך.

- לחצו קלות על מקש זיהוי הקול. המערכת תשמיע צליל ותציג. חלון המתאר את הפקודות האפשריות בנקודה זו.
- **2.** אמרו בצורה ברורה <u>אחת</u> המילים המופיעות ברשימה. המערכת תפעיל את מנגנון ההקראה ותתן מידע מפורט אודות האובייקט או הפקודה שהקראתם.

## פקודות קוליות

פקודה קולית הינה הוראה שנמסרת למכשיר באמצעות קולו של המשתמש. פקודות אלה מאפשרות לקבל מידע, לפתוח או לחסום אפשרויות, וכן לבצע פעולות מורכבות במכשיר. הפקודות מופעלת בעזרת מילות מפתח מוגדרות מראש שנשתלו לתוך המכשיר. אין הגבלה בזמן ובמקום שבהם הפקודות הקוליות עובדות.

: להלן מספר דוגמאות

. לחצו לחיצה קלה על מקש זיהוי הקול. ישמע ביפ לאישור הפעלת התכונה וחלון הפקודות הקוליות ייפתח:

- אמרו את המשפט : "מה השעה?"
  באמצעות הטקסט לדיבור, המערכת תקריא את התשובה.
  לדוגמה : "השעה 7 וחמישים דקות".
- ברצונכם להתקשר לאלון מזרחי "אווירון":
  בלחיצה קלה על מקש זיהוי הקול, המערכת תשמיע צליל ובפניכם שתי אפשרויות:
  "חייג אלון מזרחי", במקרה שהאדם הזה מופיע ברשימת אנשי הקשר שלכם.
  "חייג אלון מזרחי נייד", אם אדם זה רשום בפנקס אנשי הקשר עם מספרים רבים.
  המערכת תבקש אישור להתקשר לאלון מזרחי.

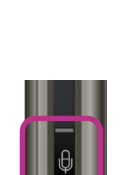

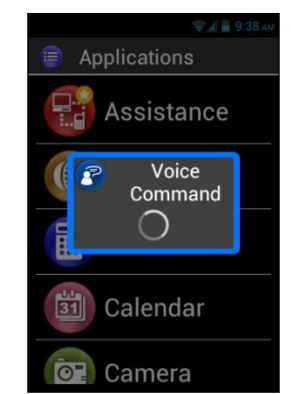

 ברצונכם לבטל את הצלצול במכשיר ה-SmartVision שלכם: הפעילו את תכונת זיהוי הקול. לאחר השמעת הצליל, המערכת תמתין להקראה שלכם. אמרו את המשפט: "הפעל צלצול שקט". הצלצול מבוטל והמכשיר נכנס למצב שקט.

### מילות מפתח לפקודות קוליות

להלן רשימת מילות המפתח ש-SmartVision מסוגל לפענח בעת כתיבת מדריך זה. הרשימה מחולקת לשלושה תחומים :

- מילות מפתח המאפשרות קבלת מידע על המכשיר.
- מילות מפתח המאפשרות או מבטלות הגדרה או אופציה מסוימת.
  - מילות מפתח המפעילות פונקציה מסוימת ביישומים ספציפיים.

## : SmartVision מילות מפתח הקשורות למידע המתקבל ממכשיר

| הקראת הזמן הנוכחי                                 | מה השעה ?                      |
|---------------------------------------------------|--------------------------------|
| הקראת התאריך                                      | תאריך?                         |
| הקראת כל מילות המפתח של המערכת                    | מילות מפתח?                    |
| הקראת מצב טעינת הסוללה                            | מצב הסוללה?                    |
| הקראת מצב ההתחברות לרשת סלולארית ועוצמת החיבור    | מצב הרשת?                      |
| מצב ההתחברות לרשת מקומית אלחוטית                  | מצב הוי יפיי?                  |
| מצב התחברות להתקן בלוטות' (חיבור או ניתוק)        | מצב הבלוטות'?                  |
| מצב מערכת הGPS, מחובר או מנותק                    | מצב ה-G P S ?                  |
| מצב התחברות למכשירים קרובים <sup>(1)</sup>        | מצב ה-NFC?                     |
| מצב צלצול הטלפון, רגיל, שקט או "אני בישיבה"       | מצב הצלצול?                    |
| מקריא את אופן פעולת המכשיר (ויי פי, GPS, בלוטות') | מצב הטלפון?                    |
| נה בגרסת SmartVision Lite                         | <sup>(1)</sup> התכונה אינה זמי |

## מילות מפתח המאפשרות או מבטלות הגדרה או אופציה מסוימת

- תפריט פתיחת תפריט יישום
- בית חזרה למסך הראשי
- הקודם חזרה מסך אחד אחורה
  - הודעות פתיחת לוח ההודעות

| הפעלת ה-GPS     | הפעלת מנגנון הGPS                                     |  |  |
|-----------------|-------------------------------------------------------|--|--|
| ביטול ה-GPS     | ביטול מנגנון ההתחברות לGPS                            |  |  |
| הפעלת ויי פיי   | אפשרות התחברות לרשת מקומית                            |  |  |
| ביטול ויי פיי   | ביטול אפשרות של חיבור לרשת                            |  |  |
| הפעלת בלוטות'   | פתיחת אפשרות של חיבור להתקן בלוטות'                   |  |  |
| ביטול בלוטות'   | ביטול אפשרות התחברות להתקן בלוטות'                    |  |  |
| הפעלת NFC       | פתיחת אפשרות של תקשורת בין מכשירים <sup>(1)</sup>     |  |  |
| NFC ביטול       | ביטול אפשרות תקשורת בין מכשירים קרובים <sup>(1)</sup> |  |  |
| הפעלת צלצול     | מתן אפשרות של צלצול ורתת בעת כניסת שיחה               |  |  |
| הפעלת מצב שקט   | השתקת הצלצול בעת כניסת שיחה והפעלת רתת בלבד           |  |  |
| מצב ישיבה       | ביטול הצלצול וכן הרתת בעת צלצול                       |  |  |
| הפעלת מצב חוץ   | הפעלת צלצול בעוצמה מירבית                             |  |  |
| ענעמר למעלר     |                                                       |  |  |
| עוצנווד לנועלוד | הגברת עוצמת השמע                                      |  |  |

## (1) התכונה אינה זמינה בגרסת SmartVision Lite

## מילות מפתח המפעילות פונקציה מסוימת ביישומים מסוימים

| הפעלת יישום + שם יישום | הפעלת יישום לפי שם                                                 |
|------------------------|--------------------------------------------------------------------|
| <b>לדוגמה</b> : אמרו ' | הפעלת יישום הגדלה" כדי להפעיל את מנגנון ההגדלה'                    |
| שלח הודעה + שם משתמש   | הכנת הודעה לשליחה למנוי.<br><b>לדוגמה</b> : שלח הודעה אלון מזרחי"  |
| חייג + שם משתמש        | חיוג למנוי<br><b>לדוגמה</b> : חייג אלון מזרחי                      |
| חייג + שם + אופציה     | חייג למנוי בנייד או במשרד<br><b>לדוגמה</b> : חייג אלון מזרחי בנייד |

## דיבור לטקסט או הכתבה

ממשק זיהוי הקול מאפשר להכתיב למערכת קטע של טקסט לתוך תיבת עריכה. תכונה זו יעילה בעיקר בעת כתיבת הודעות דואר, חיפוש באינטרנט וחיוג קולי.

> כשתיבת עריכה נמצאת בפוקוס, המערכת מוכנה להקראת טקסט.

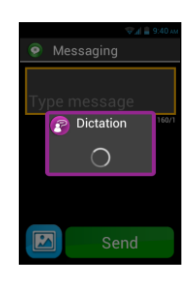

2. לחצו על מקש פיקוח הקול והשאירו אותו לחוץ בכל זמן ההכתבה

**דוגמה** : כשתיבת העריכה פתוחה על המכשיר, הקריאו בקול ברור את המשפט :"האם תבואו אלינו לסעודת שבת?"

- 3. שחררו את המקש בתום ההכתבה
- 4. הקטע המוקלט מופיע עתה בתיבת העריכה.

**הערה**: כדי להכניס סימני פיסוק, יש להקריא את שמם. **לדוגמה**: "האם תבואו אלינו לסעודת שבת סימן שאלה".

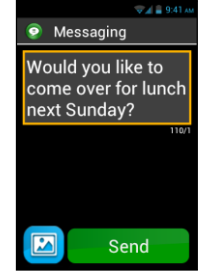

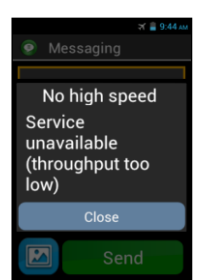

מנגנון זיהוי הקול מוגבל לזמן של 30 שניות. כדי שהוא יפעל בצורה יעילה, המכשיר חייב להיות מחובר לאינטרנט דרך ויי פיי או בכל צורה אחרת. אם ההעברה איטית מיד, השירות לא יהיה זמין ותתקבל הודעת שגיאה.

ניתן להפעיל את שלושת המסלולים המאפיינים את SmartVision בו-זמנית או לסירוגין. אפשר להתחיל בפעולת נגיעה על המסך, לעבור לזיהוי הקול ולסיים בפעולות כרית המספרים.

**לדוגמה**: פתחו את יישום המסרונים בנגיעה על הסמל <sup>O</sup> במסך המגע. כשתיבת העריכה פתוחה, הפעילו את מנגנון זיהוי הקול על ידי לחיצה ממושכת על מקש הפיקוח תוך כדי הקראה. שחררו את המקש בתום ההכתבה ולחצו עליו שוב בלחיצה קלה כדי לשלוח את ההודעה.

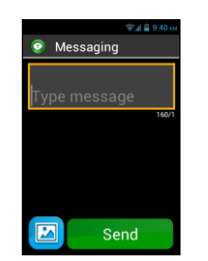

## הקראת מסך

SmartVision מצוייד במנוע דיבור המסוגל להקריא את תוכן המסך. פעולה זו מתבצעת אוטומטית במקרים הבאים:

- מסך חדש נפתח. הכותרת והפריט שבפוקוס מוקראים על ידי המערכת.
  - אובייקט חדש נבחר •
  - בוצעה פקודה, כגון הפיכת אופציה לפעילה
  - קורה אירוע בלתי צפוי, כגון החשכת המסך או קבלת הודעה חדשה
    - האצבע מחליקה על המסך ופוגשת עצמים בדרכה

במשך הזמן, תלמדו להכיר את תכונות הקראת המסך המאפיינים את המכשיר.

**הערה**: ניתן לקבל תיאור מלא של המסך על ידי החלקת אצבע ימינה ושמאלה, כשהאצבע נשארת על מסך המגע. ניתן גם להחזיק את מקש הסולמית 🎞 וללחוץ לחיצה קצרה על מקש מספר **2**.

## המסך הראשי

המסך הראשי פועל כמו תפריט התחלה של המחשב והוא מאפשר להריץ יישומים. כדי להפעיל את המסך הראשי, לחצו על כפתור הבית 🕋 הנמצא בחלק התחתון באמצע מסך המגע.

המסך הראשי של SmartVision מציג שישה פריטים:

טלפון": מאפשר חיוג, איתור שיחות שלא נענו וכניסה לתא הקולי. ניתן לצרף קובצי 🕓 מולטי-מדיה, כולל תמונות, סרטונים ועוד.

SMS אסרונים" (הודעות טקסט): מאפשר שליחה וקבלה של הודעות קצרות, 👽 והודעות מולטי-מדיה MMS, כולל תמונות וסרטוני ווידיאו.

דואר אלקטרוני": הינו יישום המאפשר לקבל ולשלוח הודעות דואל. שירות זה דורש 🗹 הגדרה תקינה של חשבון דואר.

הגדרות" ": יישום זה מאפשר לשנות הגדרות במערכת. 🥯

יישומים" : יישום זה מציג רשימת יישומים אחרים שמתוכה ניתן להפעיל יישומים 📒 . SmartVision אחרים המותקנים על ה-

מועדפים" : יישום זה הינו רשימה של היישומים שאתם מפעילים לעיתים קרובות, כגון 😳 "חירום", "מחשבון", או "הגדלה". המועדפים הם למעשה ספרייה הכוללת יישומים שונים

## ביחד עם פירוט מסוים של פעולתם.

**לדוגמה**, כשאחד הסמלים מופיע על המסך עם דגל בצורת כדור אדום 🛑 ובתוכו מספר, פירושו כי ישנם כמספר הזה של מופעים של אותם האירועים שהיישום מטפל בהם, כגון 8 שיחות שלא נענו, 12 הודעות חדשות, וכו'.

## פס הודעות מצב

רצועה הממוקמת בחלק העליון של המסך ובה מידע כללי לגבי מצב הטלפון. בצד ימין של פס ההודעות סמלי מצב (ראו פירוט להלן) ובצידו השמאלי של הפס ההתרעות (ראו פירוט להלן)

זיכרו: ניתן לקבל חיווי על מצב פס זה על ידי הכתבת הפקודה: שורת מצב" או על ידי לחיצה ארוכה על הסולמית 🖵 💷 בצירוף " מספר 2.

## דוגמאות של סמלי מצב

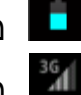

מציין רמת טעינה של הסוללה.

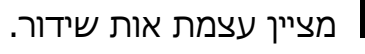

מציין עצמת אות ויי פיי.

## דוגמאות של סמלי הודעות :

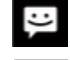

מציין הודעות טקסט שלא נקראו.

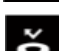

מציין שיחות שלא נענו. 🏅

90 מציין הודעות קוליות במשיבון.

נגיעה בפס ההודעות מאפשרת להיכנס ללוח ההודעות המפרט את כל ההתרעות והמצבים המוכרים על ידי המכשיר. מידע זה נותן לך תמונה כוללת של מה שקרה במכשירך.

## פתיחת לוח ההודעות וההגדרות

באפשרותכם לפתוח את פנל ההודעות וההגדרות על ידי החלקת האצבע מלמעלה למטה ממקום פס ההודעות. אין להרים את האצבע תוך כדי הפעולה.

הצגת הלוח אפשרית גם על ידי לחיצה ארוכה על מקש הסולמית .3 ולחיצה קצרה על מקש.

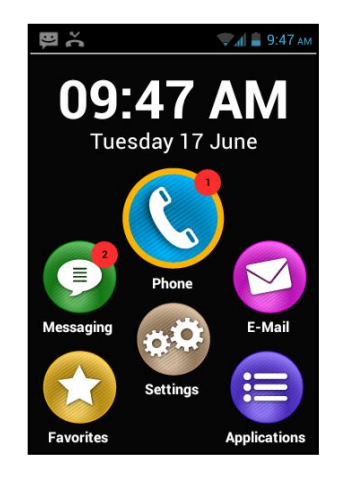

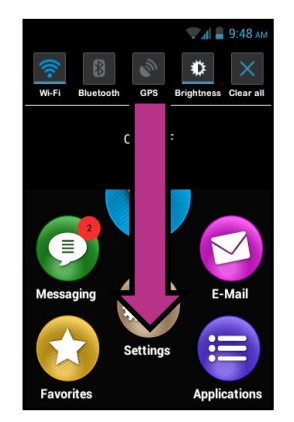

ואלה הם משמאל לימין: **הלקו העליון** של הפנל מציג את ההגדרות של SmartVision ואלה הם משמאל לימין:

. הפעלה / ביטול של תקשורת הוויי פיי.

۰

. הפעלה / ביטול של תקשורת בלוטות'.

.GPS הפעלה / ביטול של מנגנון ה

התאמת בהירות התצוגה (אוטומטי, רמה 1, רמה 2, רמה 3).

מחיקת כל התרעות.

החלק התחתון מפרט את האירועים השונים שקרו.

בחירה של אירוע ברשימה זו גורמת להפעלה המידית של היישום הכרוך באירוע. לדוגמה: בחירת שיחה שלא נענתה 🖿 גורמת להפעלת היישום "שיחות שלא נענו", המציג רשימה של כל האירועים מהסוג הזה. ניתן אז להתקשר בחזרה ליוזם השיחה על ידי הקשה על המספר או על שם איש הקשר אם יש כזה. כל התרעה שנקראה נמחקת אוטומטית מהרשימה.

לוח ההודעות מכיל גם מידע על התרעות, עדכונים ועוד.

הקשה על כפתור "הקודם" 📩 סוגרת את לוח ההודעות.

## יישומים

אתרו את כפתור "יישומים" 🧮 במסך הראשי. הפעלתו מציגה רשימה של כל האפליקציות המותקנות במכשיר הSmartVision שלך. היישומים מופיעים לפי סדר אלפביתי.

כדי להריץ יישום, דפדפו ברשימה ובחרואת הרצוי לכם. ניתן גם להקריא את הביטוי "הרצת יישום" בתוספת שם היישום. ניתן לארגן את היישומים בצורה של טבלה, לשם כך, פתחו את התפריט ன והקישו על "צורת טבלה".

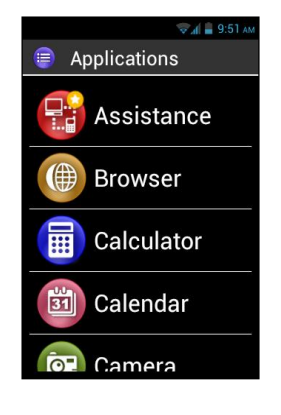

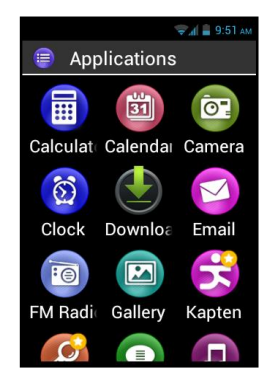

## מועדפים

יישום המועדפים ジ מהווה אחת התכונות החזקות של SmartVision. ניתן להפעיל אותו מהמסך הראשי והוא מתנהג כמו תיקייה שבה אתם שומרים את היישומים המועדפים על-ידיכם או השימושיים ביותר עבורכם.

### הוספה למועדפים

הדוגמה הבאה מסבירה איך להוסיף "מחשבון" לרשימת המועדפים:

- 1. במסך הראשי, בחרו "יישומים" 🥮
- 2. דפדפו עד **שהמחשבון**  נמצא בפוקוס.
- 3. לחצו על מקש "**OK**" בלחיצה ארוכה כדי לפתוח את התפריט ההקשרי.

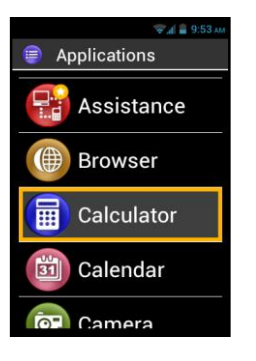

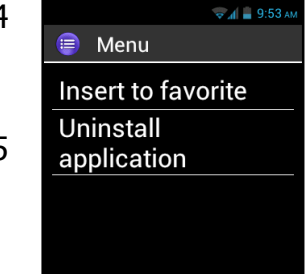

- 4. בחרו באפשרות "הוספה למועדפים". המחשבון הוא מעתה חלק מהמועדפים שלכם.
  - 5. אשרו את הפעולה.

מרגע זה, אפשר להפעיל את המחשבון מתוך המועדפים.

## ניהול המועדפים

להסרת יישום מרשימת המועדפים, פתחו את היישום "מועדפים" <sup>©</sup>, בחרו את היישום הרצוי ופתחו את התפריט ההקשרי על ידי לחיצה ארוכה על מקש "OK". אשרו את הפעולה ובחרו באופציה "הסרה מהמועדפים".

כדי **לסדר את היישומים** בצורה של רשימה, פתחו את תפריט ההקשר ובחרו באופציה **"סדר כרשימה"**. באופן דומה ניתן לסדר את היישומים ואת המועדפים בצורה של טבלה או של רשימה.

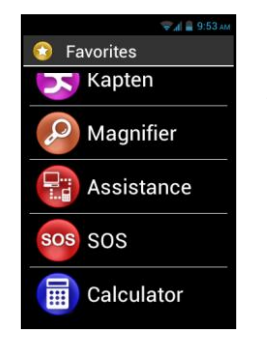

## טלפון

היישום "טלפון" 😒 המותקן על SmartVision הינו תוכנה מאד ידידותית למשתמש ומציעה אפשרויות רבות.

## איך לחייג?

.1. מהמסך הראשי בחר ביישום "טלפון" 🕓.

מסך הפתיחה של התוכנית מופיע.

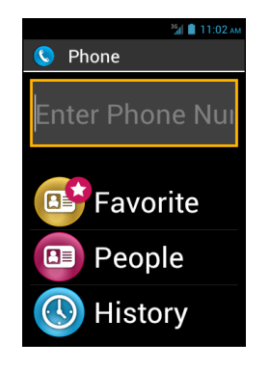

2. **לחיוג** ניתן להקיש על המספרים בלוח הפיזי, או לבחור נמען מתוך רשימת אנשי הקשר, מתוך המועדפים ומתוך היסטוריית השיחות.

09:25

- 3. כשמספר הנמען או שמו מופיע לחץ על המקש הפיזי "**ס**K".כדי ליזום את השיחה.
  - 4. המסך מציג הודעת התקדמות החיוג.

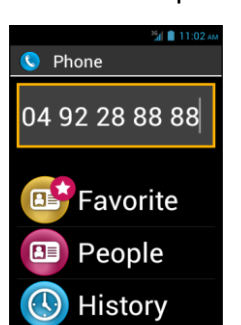

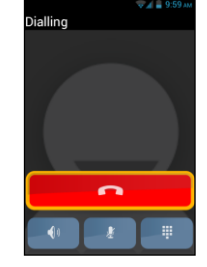

לחצו על הכפתור "סיום" 🚾 או על המקש "C" כדי לסגור את השיחה. המילה "סיום" תופיע על הצג.

**הערה**: לחיוג לחו"ל יש ללחוץ לחיצה ארוכה על **0** כדי ליצור את הסימן + המעיד על חיוג בינלאומי.

בעת חיוג, שלושה סמלים יופיעו בחלק התחתון של המסך. הם מציינים את הפעולות הבאות:

- פתיחת הרמקול (מצב "ידיים חופשיות") 🚺
  - השתקת המיקרופון 🛃
- הצגת המקלדת הווירטואלית לצורך הקשה של מספרים מול שירות של ניתוב 🏢 שיחות וכדומה

. 🥅 ניתן להגיע לאפשרויות הנ"ל גם בעזרת מקש התפריט

כשמנגנון הנגישות מופעל, ניתן לפתוח את הרמקול לשחרור הידיים על ידי לחיצה ארוכה על מקש הפיקוח על הקול בצידו הימני של המכשיר. לחיצה נוספת על המקש תגרום לסגירת הרמקול.

## ניהול השיחות

היישום "טלפון" מאפשר לסדר את מספרי המנויים שלך לפי חשיבות.

הכנסו ליישום 🔇

Call Menu Call Menu Quick Dial Settings בצא ABC

ל ולחצו על כפתור "תפריט" 🥅. על המסך מופיע תפריט הכולל 🕓 פריטים שונים:

**"החיוג המהיר"** מאפשר להקצות למספרי טלפון המועדפים מספר סידורי המופעל ישירות מלוח המקשים.

> נניח כי ברצונכם לשמור מספר טלפון מסוים לצורך חיוג ישיר על ידי לחיצה על המקש מס' 2; בחרו באופציה "חיוג מהיר", הקישו על המקש מס' 2 הסש "**OK**", לחצו לחיצה ארוכה על המקש "**OK**", מלאו את הפרטים הנדרשים ואשרו בלחיצה על "**OK**".

בפעם הבאה שתרצו לחייג למספר הזה, פשוט לחצו לחיצה ארוכה על מקש 2 במסך הראשי. SmartVision יבצע את החיוג ישירות.

**הערה**: מקש מספר 1 🗔 בחיוג המהיר <u>שמור לתא הקולי</u> של SmartVision בעצמו או לתא הקולי של ספק שירותי הטלפון שלך, הכל לפי תנאי ההתקשרות שלך איתו ולפי הגדרת כרטיס הSIM.

## העדפות טלפון

האופציה "**הגדרות**" בתפריט הטלפון נועדה לקביעת העדפות שלכם בנושא שיחות הטלפון:

- . **צלצול**": מאפשר להפעיל או לבטל את הצלצול ואת הרטט.
- "תא קולי": מאפשר להגדיר את פעילות התא הקולי וכן השירותים המוענקים על ידי הספק שלכם.
  - "העברת שיחות": מאפשר להגדיר מספר טלפון בשיטת
    "עקוב אחרי".
  - "חסימת שיחות": נעילת המכשיר לכניסה וליציאה של שיחות
    כשהמכשיר אינו נמצא ברשותכם.
- **התרעת שיחה שלא נענתה**" : הפעלה או ביטול של ההתרעה במקרה ששיחות לא נענו על ידיכם.
- "מספרים קבועים": מגביל הוצאת שיחות למספרים הנמצאים על ה-SIM בלבד.
  - "תגובות מהירות": הגדרה של מספר הודעות קבועות לצורך מענה אוטומטי.
    - "זיהוי שיחה": מציג או מסתיר את מספר הטלפון שלך.
      - שיחה חונה": הפעלה או ביטול של תכונה זו.

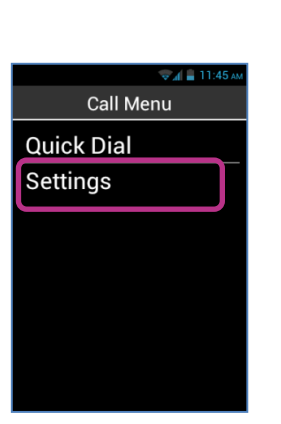

Quick Dial

**V**oicemail

2 Long press to modi

3 Long press to modi

4 Long press to modi

5 Long press to modi

6 Long press to modi

| ~ | 23 | ~ |
|---|----|---|

- שידור סלולארי": קבלה או אי-קבלה של הודעות רשתות סלולאריות.
  - "תזכורת זמן": השמעה או אי-השמעה של צליל בתום כל דקה של שיחה.
    - **"העברת נתונים**": אפשרו או חסמו העברת נתונים במכשיר.

## איך עונים לשיחה?

בעת כניסת שיחה, הצלצול מופעל ומוצעות שתי אפשרויות: "**קבל**" ו"דחה", גם אם המסך כבוי.

מספר הטלפון של המתקשר מופיע בגופן גדול בחלק העליון של המסך. אם מספר זה מופיע ב**רשימת אנשי הקשר**, שם האיש יופיע במקום המספר.

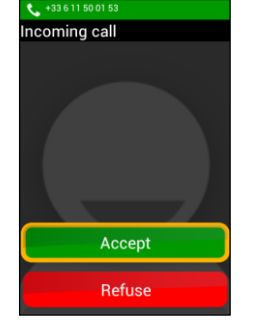

**לקבלת השיחה**, לחץ על המקש "**OK**" או על הכפתור **"קבל**" המופיע במסך.

**לדחיית השיחה**, לחץ על המקש "**C**" או על הכפתור "**דחה**" שעל המסך.

ניתן לענות לשיחה גם על ידי לחיצה על מקש כלשהו על לוח המקשים מ-0 עד 9, כולל סולמית וכוכבית, אם הגדרתם את האפשרות הזאת בהגדרות הנגישות של המכשיר.

אם לא עניתם לשיחה, תוכלו לאתר אותה **ברשימת השיחות שלא נענו**. היא תסומן על ידי חץ אדום 👎 ברשימה ותוכלו לחייג ישירות על ידי בחירת השיחה מתוך התפריט המתאים.

שיחה שלא נענתה מסומנת גם על ידי עיגול אדום מסביב לסמל "טלפון" 🔇 במסך הראשי, והיא מופיעה גם בפס ההתרעות בחלק העליון של המסך. נגיעה במקום זה במסך תגרום לפתיחת הרשימה כשהשיחה הנ"ל מסומנת.

ייתכן כי השיחה מסומנת גם על ידי סמל התא הקולי 💴. נא עיינו בדפים הבאים כדי להכיר את מנגנון התא הקולי של SmartVision.

## התא הקולי

SmartVision מצויד במנגנון של תא קולי העובד כמו משיבון מהדור הישן. התצורה והתכונות של התא הקולי תלויות בשירותים המוענקים על ידי ספק התקשורת שלכם.

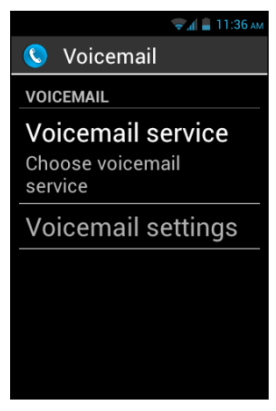

כדי להגדיר את התא קולי, הפעילו את היישום "טלפון" 🄇, פתחו את התפריט 🥅 ובחרו ב"**הגדרות**". הקישו על "**אפשרויות תא קולי**" והכניסו את **הקוד הסודי** שקיבלתם מספק התקשורת. אשרו את הפעולה.

אם מישהו השאיר לכם הודעה קולית, פס ההתרעות יודיע על כך, בצירוף עם סמל התא הקולי 💴. לשמיעת ההודעה, התחברו לתא הקולי אצל הספק על ידי לחיצה ארוכה על מקש מס' 1 🗔.

## היסטוריית שיחות

תפריט "היסטוריית שיחות" מציג רשימה של השיחות הנכנסות והיוצאות, מסודרות מהחדשה ביותר לישנה ביותר. לשיטה הזאת שני יתרונות: א) היא מאפשרת לכם לדעת בקלות על שיחות שלא נענו. ב) היא מבטיחה לכם גישה נוחה למספרים ולשמות של מי שהתקשר אליכם.

SmartVision משתמש בסמלים שונים להצגת הסוגים השונים של השיחות:

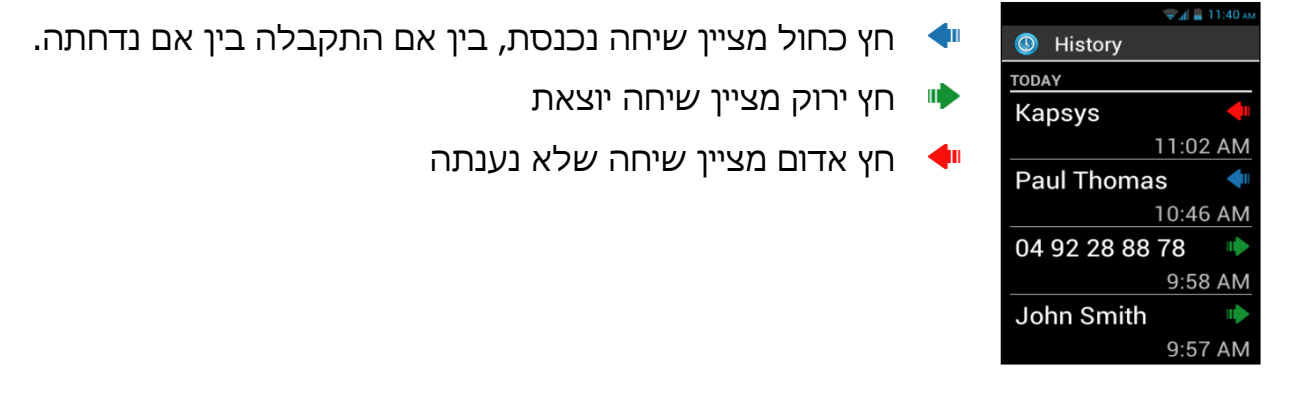

### חיוג מתוך רשימת היסטוריית השיחות:

כדי לחייג למספר או לאיש הקשר מתוך הרשימה, בחרו את השיחה הרצויה והקישו עליה כדי לבצע חיוג.

בתום השיחה, לחצו על מקש "C" או על הכפתור "סיום" 💶 .

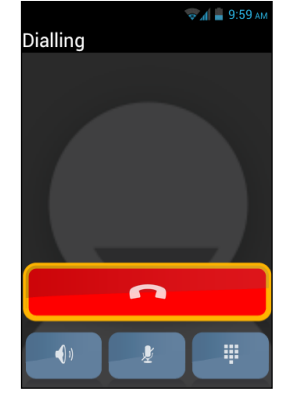

: ניתן לחייג גם מתוך פס ההתרעות באופן הבא

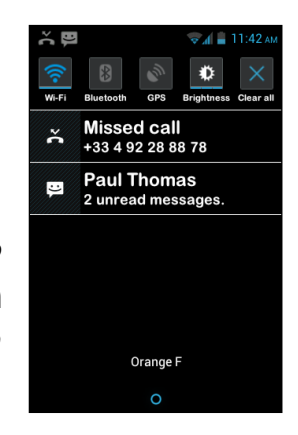

- פתחו את לוח ההודעות.
- בחר בהתרעות על שיחות שלא נענו 🖁.
- תפריט זה פותח את היסטוריית השיחות של המכשיר.

למחיקת שיחה מההיסטוריה, עימדו עליה ולחצו בלחיצה ארוכה על מקש "OK". מהתפריט שנפתח, בחרו ב"הסרת שיחה". ניתן גם למחוק שיחות מתוך מסך כל השיחות.

## הודעות טקסט (מסרונים)

יישום ההודעות 🕑 מאפשר שליחה וקבלה של הודעות קצרות, SMS והודעות מולטי-מדיה MMS, כולל תמונות וסרטוני ווידיאו.

## שליחת הודעה:

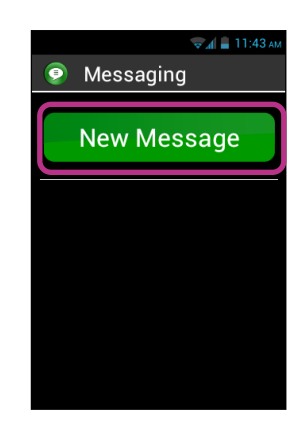

- . במסך הראשי, הקישו על סמל ה "הודעות" .1
- 2. בחר ב"**הודעה חדשה**" בחלק העליון של המסך.
  - 3. קיימות אפשרויות שונות לבחירת הנמען:
    - הקשת המספר בתיבת העריכה
    - בחירה מתוך רשימת אנשי הקשר
      - בחירה מתוך המועדפים

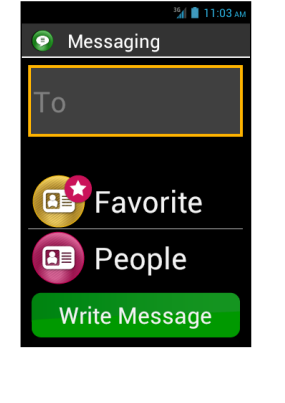

4. לאחר הכנסת פרטי הנמען, הקישו על כתיבת ההודעה" כדי להציג את לוח" המקשים

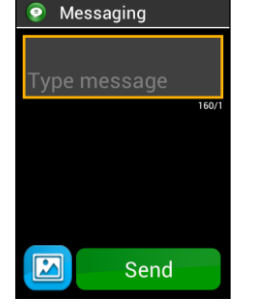

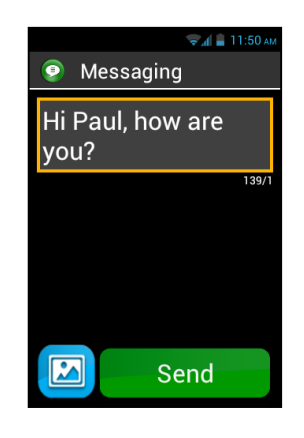

- 5. הקישו את הטקסט בעזרת לוח המקשים, המקלדת הווירטואלית או מנגנון זיהוי הקול (לחיצה על מקש פיקוח הקול תוך כדי ההקלטה)
- 6. בתום הכתיבה, לחצו על "שלח". ההודעה נשלחת ומקבלת סטטוס של שיחה פתוחה.

: ניתן **לצרף קובץ** להודעה באופן הבא

הקישו על כפתור "צרף" 🖾 למטה בצד שמאל של המסך או הקישו על מקש התפריט 르. שימו לב כי תפריט זה מאפשר לך גם להוסיף ולהסיר נמען.

## אפשרויות תפריט ההודעות:

פתחו את יישום ההודעות 💽 במסך הראשי וליחצו על התפריט 🥅 כדי להציג את האפשרויות השונות של יישום ההודעות.

לרשותכם עומדות האפשרויות הבאות לקביעת התצורה הבסיסית של הודעותיכם:

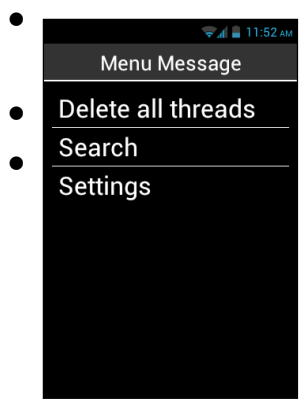

**מחיקת כל השיחות**: מחיקת כל ההודעות הקשורות לכל השיחות על המכשיר.

- **חיפוש** : חיפוש הודעה מסוימת במכשיר.
  - הגדרות: •
- הגדרות איחסון: העברת הודעות מכרטיס ה-SIM ואליו וקביעת
  מספר מירבי של הודעות טקסט והודעות מולטי-מדיה.
  - **הגדרות התרעה**: קביעת צלצול ו/או רטט בעת כניסת הודעה.
  - הגדרות הודעות טקסט SMS: בחירת מאפייני הטקסטים של ההודעות
- הגדרות הודעות מולטי-מדיה MMS: הגדרות מאפייני ההודעות הכוללות קובצי מולטי-מדיה

## קריאת הודעות טקסט ומולטי-מדיה (SMS/MMS):

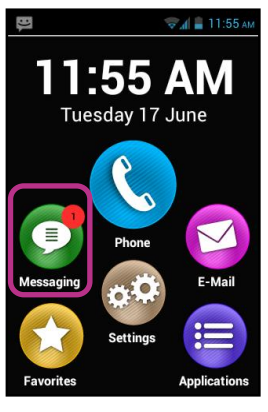

נתקבלה הודעה והמסך מציג עיגול אדום מסביב למספר. כמו כן, פס ההתרעות מעיד על קבלת ההודעה.

כדי לקרוא את תוכן ההודעה מהמסך הראשי, הפעילו את יישום "הודעות" 💿 או לחצו על "הודעה חדשה" בפס ההתרעות.

> ההודעות שהתקבלו ממוינות לפי שולח או לפי שיחות. ההודעות שלא נקראו מופיעות ראשונות והן מסומנות על ידי משולש כחול . לקריאת הודעות השיחה, הקישו על השיחה הרצויה.

בתוך כל שיחה, ההודעות השונות ממוינות מהחדשה לישנה ביותר. פס צבע מבדיל בין סוגי ההודעות השונות : ירוק: ההודעות שאתם שלחתם. כחול: ההודעות שאתם קיבלתם. אדום: ההודעות שלא נקראו, או הנמצאות בשלבי שליחה.

## מחיקת הודעת MMS/SMS

כדי למחוק שיחה או הודעה מתוך שיחה, סמנו את הפריט המבוקש ולחצו בלחיצה ארוכה על מקש OK. תפתח רשימת אפשרויות, מתוכה בחרו ב"מחיקה".

ניתן לגם הגיע לתפריט האפשרויות הקשורות לשיחות ולהודעות על ידי הקשה על מקש התפריט 🥅.

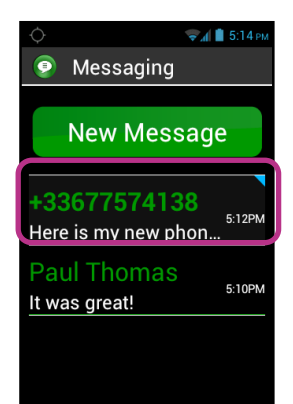

## דואר אלקטרוני (אימייל)

יישום הדואר האלקטרוני ジ מאפשר קבלה ושליחה של הודעות דואר. היישום לא יעבוד על SmartVision אלא אם חשבון הדואר אצל ספק תקשורת כבר הוגדר עליו.

## הגדרת חשבון דואר

בעת פתיחת יישום הדואר בפעם הראשונה, תופיע דרישה להגדרת חשבון דואר. לשם כך, עליכם להצטייד בכתובת הדואר ובסיסמת הכניסה שלכם.

במסך הראשי הקישו על הסמל "דואר אלקטרוני" 🧐

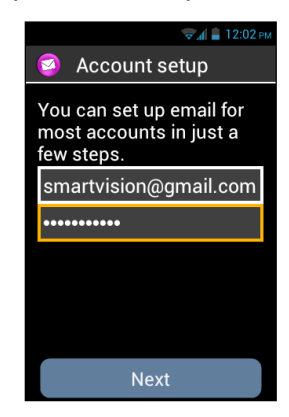

המערכת תציג מסך של הגדרת חשבון דואר:

- הקישו את כתובת הדוא"ל שלכם. .1
- .2 עברו לשדה הסיסמה וכתבו אותה.
  - הקישו על "הבא". .3
- .4 עקבו אחרי הגדרות הדואר הנכנס והיוצא.
- SmartVision יוזם את פעולות האימות הדרושות. .5 בתום תהליך זה, עליכם להגדיר מספר תכונות של תיבת הדואר, כגון: תדירות החיפוש אחרי

הודעות חדשות, התרעות, הורדות אוטומטיות ועוד.

6. הקישו על כפתור "הבא" כדי לסיים את ההגדרה. המערכת תחל בסינכרון נתונים מול שרת הדואר ותציג את תיבת הדואר הנכנס.

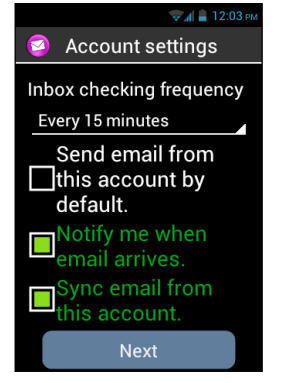

חשבונות מסוימים דורשים הגדרות מיוחדות. אלה מפורטות באתר שלנו בכתובת , www.kapsys.com בפרק אודות התמיכה

## שליחת הודעת דואר

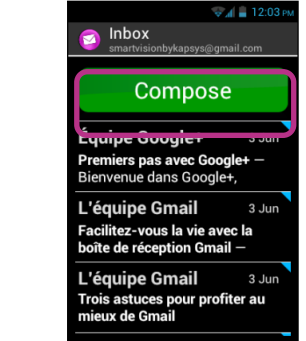

- במסך הראשי, הקישו על דואר אלקטרוני 🖾. מסך תיבת .1 הדואר הנכנס נפתח.
  - הקישו על כפתור "חבר". .2
  - מלאו את פרטי הנמען, את הנושא ואת גוף .3 ההודעה.

ראו להלן הסברים לגבי אפשרויות נוספות: צירוף קבצים, הוספת נמענים ועוד.

בתום הכתיבה, לחצו על כפתור "שלח" .4 וההודעה בדרך.

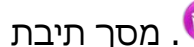

| ♥ 개 ■ 12.041     |  |
|------------------|--|
| 🧿 Compose        |  |
| smartvisionbykap |  |
| То               |  |
| Subject          |  |
| Compose email    |  |
| Send             |  |

### אפשרויות נוספות

כדי לצרף קובץ תמונה, סרטון או קטע מוסיקה להודעה, הקש על כפתור "צרף" בצד שמאל למטה במסך או לחץ על מקש התפריט. כדי לקבל רשימה של אפשרויות.

כדי להוסיף נמען, הקש על מקש התפריט ובחר "העתק" או "עותק מוסתר" כדי לשמור את ההודעה ולשלוח אותה מאוחר יותר, הקש על התפריט ובחר בשמירה כטיוטה.

כדי למחוק הודעה, לחץ על תפריט ובחר במחיקה. ניתן למחוק הודעה מתיבת הדואר הנכנס על ידי לחיצה ארוכה על מקש OK

קבלה וקריאה של הודעות

בעת קבלה של הודעת דואר, המסך יציג עיגול אדום מסביב לסמל הדואר. פס ההתרעות למעלה במסך גם הוא יודיע על קבלת ההודעה בתנאי שסימנת את האופציה "התרעה על קבלת דואר חדש" בעת הגדרת החשבון.

כדי להגיע להודעות הדואר החדשות, הקש על "דואר אלקטרוני" מתוך המסך הראשי או הקש על הודעות הדואר בפס ההתרעות.

הקש על "הודעות חדשות". ההודעות שהתקבלו אחרונות מופיעות בראש הרשימה והן מסומנות בדגל.

קריאת תוכן ההודעה אפשרית גם מתוך התפריט, תחת האופציה "מצב טקסט". ישנם מצבים שבהם שיטה זו תבטיח קריאה שוטפת יותר. לאחר הקריאה, ניתן "להשיב", להעביר" את ההודעה לתיקייה אחרת או למחוק אותה.

מחיקת הודעה

ניתן למחוק הודעה על בסיס פרטני או קבוצתי. כדי למחוק הודעה בודדת, פתח אותה ובחר "מחיקה" מהתפריט. ניתן למחוק הודעה מבלי לקרוא אותה. לשם כך, בחר את ההודעה הרצויה מהרשימה ולחץ לחיצה ארוכה על מקש OK. בתפריט שנפתח, בחר ב"מחיקה".

כדי למחוק קבוצה של הודעות, פתח את התפריט כשאתה עומד על רשימת ההודעות ובחר באופציה "החל בחירה מרובה". הרשימה מופיעה שוב וניתן לסמן את ההודעות הרצויות על ידי לחיצה קצרה על מקש OK. כדי לסמן את כל ההודעות, פתח את התפריט ובחר באופציה "כל ההודעות". מחיקת כל ההודעות תיעשה על ידי פתיחת התפריט מחדש ובחירה באפשרות "מחק את כל ההודעות המסומנות".

הערה : לאחר מחיקה כלשהי, מנגנון הבחירה המרובה מתבטל אוטומטית.

## ניהול חשבון הדואר

SmartVision מאפשר לך להוסיף חשבון דואר, לערוך אותו ולמחוק אותו. כדי לשנות את ההגדרות של חשבון, הכנס לתפריט, בחר ב"הגדרות" וסמן את החשבון שברצונך לערוך. כדי למחוק חשבון, בחר "הגדרות" מהתפריט, בחר את החשבון הרצוי ובחר באופציה "מחיקת חשבון" בסוף רשימת האופציות.

הדי להוסיף חשבון למערכת, פתח את התפריט, בחר ב"הגדרות" ובתוכן, הפעל אפשרות "הוספת חשבון".

כדי לשנות את החשבון הפעיל, פתח את התפריט, בחר ב"הגדרות" ובתוכן, סמן "החלפת חשבון". מהרשימה שתיפתח, בחר את החשבון הפעיל החדש.

ניתן לנהל את החשבונות גם מתוך המסך הראשי, תחת לאפשרות "הגדרות", "ניהול חשבונות וסינכרון".

### הגדרות

בעזרת היישום המכונה "הגדרות", ניתן להשפיע על התנהגות המכשיר שלך. תכנית ההגדרות מאפשרת להפעיל או לבטל תכונות מסויימות ולשנות מאפיינים שונים. SmartVision מותקן עם הגדרות הניתנות לשינוי בתחום התאריך והשעה, השפה, התצוגה וכו'.

### שינוי הגדרה

להלן רצף הפעולות הדרושות לשינוי הגדרות :

- 1. במסך הראשי, פתח "הגדרות"
- 2. דפדף בין הפריטים השונים ובחר את ההגדרה הרצויה
- לאחר שינוי כל ההגדרות הרצויות, הקש על הכפתור "שמור" כדי לקבע את ההגדרות החדשות

: מסדר את ההגדרות לפי סוגים SmartVision

- ניהול ה SIM: מאפשר שינוי הגדרות הכרטיס
- ויי פיי : מאפשר שינוי הגדרות התקשורת האלחוטית •
- בלוטות' : מאפשר להגדיר מחדש את מאפייני הבלוטות'
- העברת נתונים : מאפשר להגדיר מחדש את הנפחים המותרים להעברה;
  - עוד : מטפל בהגדרות תצורה הקשורה לרשתות אלחוטיות אחרות,
    לרשתות סלולאריות, לתקשורת בין מכשירים קרובים ועוד

- פרופילי שמע : מאפשר להגדיר תצורת מערכת השמע, כגון : צלצול, התרעות על הודעות, עוצמת הצלילים ועוד
  - תצוגה " מטפל במראה ובבהירות של המסך
  - זכרון : מאפשר לנהל את הזכרון המוקצה לכל יישום
    - סוללה : מגדיר את אופן פיקוח על הסוללה
  - יישומים : מאפשר לנהל את התקנת תוכנות על המכשיר
  - חשבונות וסינכרון : מאפשר לשנות הגדרות של חשבונות דואר
- שירותי מיקום : מאפשר לנהל את השירותים הכרוכים בGPS ולרשתות
  - אבטחה : מטפל בהגדרות אבטחת המכשיר והמידע, נוהל הנעילה,
    סיסמאות, וכו'
- שפה וקלט : מאפשר ניהול שיטות הקלט והתקנת שפות שונות לתצוגה
  ולמקלדת
- שחזור ואיפוס : מאפשר להחזיר את ההגדרות המקוריות ולאפס את כל השינויים שבוצעו
  - תאריך ושעה : מאפשר לכוון מחדש את התאריך ואת השעה
  - תזמון צריכת החשמל : מאפשר להגדיר את זמן ההדלקה והכיבוי של המכשיר
    - נגישות : מאפשר הגדרה של מאפייני הנגישות
    - למפתחים : תחום השמור למשתמשים המנוסים
    - אודות הטלפון :מספק מידע על המכשיר, תנאי השימוש, ההתקנות והעדכונים הזמינים

להלן מספר הגדרות של תצורה :

## הגדרות נגישות

מכיל אפשרויות שונות הנועדות לסייע לך בהתאמת הסמרטפון לצרכים SmartVision המיוחדים שלך. במסך הראשי, בחר "הגדרות" ובתוכן, הפעל "נגישות".

הנגישות של חברת קאפסיס הינו מנגנון שפותח במיוחד על מנת לאפשר התאמה נוחה של ההגדרות. לאחר שבחרת ב"נגישות", לחץ על מקש התפריט והפעל "הגדרות". להלן רשימת הגדרות הנגישות הזמינות לך :

- קורא מסך : הפעלה וביטול של הקראת המסך בעזרת מנוע דיבור
- השמעת מקלדת : קביעת הקראת התווים, המילים או המשפטים שהוקשו
- התרעות : קביעת התנהגות הדיבור בעת הופעת התרעות על הפס בחלק
  העליון של המסך, כגון קבלת מסרונים ועוד
  - מהירות ההקראה : קביעת מהירות ההקראה על ידי מנוע הדיבור
    - קול מנוע הדיבור : בחירת קול זכר או נקבה
- זיהוי קולי : הפעלה או ביטול של מנגנון זיהוי הקול המופעל על ידי המקש
  בצידו הימני של המכשיר
- זיהוי שיחה : קביעת אופן הקראת מספר הטלפון ו/או שמו של יוזם השיחה

- התרעה על הודעה בתא הקולי : הקראה או אי-הקראה של קבלת הודעה
  בתא הקולי
- השתקה על ידי ניעור : הפעלה או ביטול של מנגנון ההשתקה בעת ניעור המכשיר
- השתקה בעת קירוב : קביעת השתקת ההקראה כשהמכשיר מתקרב לאוזן
  - הקראה בעת נעילה : קביעת התנהגות מנוע הדיבור בעת החשכת המסך

: קיימות מספר אפשרויות נגישות נוספות

- אותיות : הצגת הטקסטים בגופן מורחב. אופציה זו ניתנת לשינוי גם באפשרויות "תצוגה"
- סיום שיחה בלחיצה על מקש ההדלקה והכיבוי : הפעלה או ביטול של סגירת השיחה על ידי לחיצה על המקש
- שינוי התצוגה בעת סיבוב המכשיר : קביעת שינוי אוטומטי של התצוגה לרוחב
  או לאורך בעת סיבוב המכשיר. מומלץ לבטל את התכונה הזאת.
  - הקראת סיסמאות : מתן אפשרות הקראת הסיסמאות על ידי מנוע הדיבור.
    מסיבות של פרטיות, תוכנה זו דורשת חיבור אוזניות למכשיר.
  - ניווט על ידי תנועות יד : מתן אפשרות החלקת האצבע לצורך הניווט במסך
    והקראת הפריטים המופיעים עליו
    - השהיית הנגיעה : קביעת פרק הזמן הנחשב לנגיעה קצרה או ארוכה
  - התקנת סקריפטים באינטרנט : הפעלה או ביטול סקריפטים המשפרים את הגלישה בעזרת דפדפנים
- התאמה לכבדי שמיעה : הגברת עוצמת השמע לנוחות בעלי מוגבלות שמיעה
  - ביטול כפתורי האנדרואיד : ביטול שלושת הכפתורים "תפריט", "בית"
    ו"הקודם". בחירת אופציה זו מכריחה שימוש בתנועות יד לביצוע פעולות
    אלה, וזאת בתנאי שמנגנון התנועות מופעל.
  - צבע רקע : בחירת צבע הרקע של התפריטים והרשימות. הערה : פעולה זו דורשת הפעלה מחדש של המכשיר.
- השמעת צליל בעת הקשה : קביעת השמעת צליל המודיע כי האות שהוקשה
  אכן נכנסה לתיבת עריכה
  - רתת בעת הקשה : קביעת הפעלת רתת בעת הכנסת התו שהוקש לתוך תיבת עריכה
- אישור השהיית תווים : קביעת פרק זמן לאישור סופי של הקשת תווים (שניה, שתי שניות, שלוש, ארבע או חמש)

הערה : הפעלה וביטול של הניווט בעזרת תנועות היד נקבעים גם על ידי לחיצה ארוכה על מקש ההדלקה והכיבוי.

## חיבור לרשת אלחוטית

- 1. במסך הראשי, הקש על "הגדרות" ובחר ב"רשת אלחוטית"
- 2. לחץ על מקש ההדלקה והכיבוי כדי לאפשר חיבור אלחוטי. המערכת תציג רשימה של הרשתות הזמינות.
  - . בחר את הרשת שברצונך להתחבר אליה.
  - 4. אם בחרת ברשת מוגנת, הזן את סיסמת החיבור
  - 5. הקש על "חיבור". סמל ההתחברות יופיע על פס ההתרעות.

סיסמאות הדרושות לחיבור WEP ו2WPA מוענקות על ידי ספק התקשורת שלך. יש לעיין בחומר העומד לרשותך כדי להזין את הסיסמאות בצורה נכונה. ייתכן כי חלק מהן מבחינות בין אותיות גדולות לקטנות.

#### קביעת צליל הטלפון

- 1. במסך הראשי, הקש על "הגדרות" ועל "פרופילי שמע"
  - 2. בחר באופציה "כללי"
  - 3. בחר בהגדרת "צליל הטלפון"
  - 4. דפדף ברשימת הצלילים לשמעה
- 5. כשבחרת בצליל הרצוי לך, פתח את התפריט ולחץ על "החל" כדי לשמור את הבחירה

קביעת עוצמת הצליל נעשית על ידי לחיצה על המקשים הקובעים את ההגברה ואת ההנמכה בצידו השמאלי של המכשיר. פעולות אלה יחולו על סוג הפלט המשמיע צליל בעת הלחיצה.

#### מצב טיסה

מצב הטיסה מבטל כל שידור בתדרים של הרדיו מהמכשיר (וויי פיי, בלוטות', רשת סלולארית ועוד) כדי להפעיל את מצב הטיסה, הקש על מקש ההדלקה והכיבוי. בתפריט הנפתח, תבחר ב מצב טיסה". סמל מצב הטיסה יופיע בפס ההתרעות. ניתן להפעיל את מצב הטיסה גם מתוך הגדרות, "יישומים", בסעיף המכונה "עוד".

#### SmartVision עדכוני מערכת

פס ההתרעות מציג את העדכונים הזמינים למכשירך. כמו כן, בעת זמינות של עדכון, יופיע עיגול אדום מסביב לסמל ההגדרות. כדי להפעיל עדכון, הקש על "הגדרות" ובחר ב"הורדה". משך הזמן המשוער להורדה ועדכון המערכת עשוי להגיע עד ל30 או 40 דקות, בכפוף לרוחב הפס של הרשת. בתום ההורדה והעדכון, המכשיר יופעל אוטומטית מחדש והמסך הראשי יופיע, כשהמערכת תודיע בהקראה קולית על פתיחתו.

עדכוני המערכת תלויים בזמינות של רשת אלחוטית ו/או סלולארית. בגלל הגודל המיוחד של העדכון (GB1 לערך), מומלץ להשתמש בחיבור וויי פיי. אין לנסות להשתמש במכשיר בעת ההורדה והעדכון. אם הטלפון נכנס למצב שינה בעת ההורדה, נא לחץ לחיצה קצרה על מקש ההדלקה והכיבוי כדי להעיר אותו. בתום ההורדה, העדכון יתבצע והמכשיר יופעל אוטומטית מחדש. מערכת SmartVision בודקת עדכונים במועדים קבועים והיא תודיע לך על זמינות עדכון. באפשרותך לבדוק עדכונים בעצמך באופן הבא : הכנס ל"הגדרות", בסעיף "אודות הטלפון" ושם הפעל "בדוק עדכונים".

#### אנשים (אנשי קשר)

היישום הנקרא "אנשים" נגש לפנקס הכתובות שלך, שבו רשומים אנשי הקשר. יישום זה הינו חלק מהמועדפים, כך שיש לך גישה מידית למידע זה.

#### יצירררת איש קשר

: כדי ליצור איש קשר חדש, פעל לפי הפירוט הבא

- 1. במסך הראשי, הקש על "מועדפים" ובחר ב"אנשי קשר".
- 2. בחר ב"הוסף איש קשר. המסך מוכן לקליטת הנתונים.
- מלא בזה אחר זה את הפרטים אודות שם איש הקשר, שמו הפרטי, כינויו, תמונתו, מספר הטלפון, כתובת הדואר שלו וכתובתו הפיזית.
- 4. בתום התהליך, הקש על כפתור ה"אישור" למטה במסך או פתח את התפריט ובחר בשמירה. איש הקשר שמור ותמצא אותו ברשימה לפי הסדר האלפביתי.

כדי להוסיף תמונה, הקש על האיזור האפור למעלה במסך. SnartVision מאפשר לך לצלם עכשיו את איש הקשר או לבחור תמונה מתוך הגלריה.

ניתן להוסיף שדות נוספים באופן הבא : לחץ על מקש התפריט ובחר באפשרות "הוספת שדה".

#### עריכת איש קשר

- 1. דפדף ברשימת אנשי הקשר עדלאדם הרצוי ובחר בור לצורך העריכה.
  - 2. פרטי איש הקשר מוצגים על המסך.
  - 3. פתח את התפריט ובחר באפשרות "עריכה"
- פרטי איש הקשר מוצגים עכשיו במצב "עריכה" וניתן לשנותם או למחוק אותם.
- שמור את השינויים בלחיצה על הכפתור OK בסוף הרשימה או פתח את התפריט ובחר ב"שמירה".

כדי לשייך צלצול מסויים לאיש קשר, בחר באיש הקשר, פתח את התפריט ובחר ב"קבע צלצול".

#### איש קשר מועדף

הוספת איש קשר למועדפים מהווה פונקציה מאד יעילה המאפשרת לך ליצור קשר באופן המהיר ביותר עם האדם הרצוי. המועדפים מתנהגים כמו תיקייה של מחשב וניתן להגיע אליהם גם דרך יישומי טלפון ותקשורת שונים.

כדי להוסיף איש קשר למועדפים, בחר אותו מהרשימה, סמן את מספר הטלפון ולחץ לחיצה ארוכה על מקש OK.בתפריט שנפתח, בחר ב"הוספה למועדפים". איש הקשר יופיעו בצירוף של כוכבית.

בדומה להלן, אלון מזרחי הוסף למועדפים וניתן להתקשר אליו מתוך יישומי הטלפון והתקשורת השונים.

הערה : אין להתבלבל בין אנשי קשר מועדפים לבין יישומים מועדפים.

#### איתור איש קשר

: אם ברצונך לאתר במהירות אחד אנשי הקשר שלך, מומלץ להיעזר באפשרות החיפוש

- 1. מתוך יישום "אנשים", פתח את התפריט
- 2. בחר ב"חיפוש" ברשימת האופציות. בחלק העליון של המסך, נפתחת תיבת עריכה של חיפוש.
- 3. הקש מספר אותיות ראשונות של השם המבוקש על ידי הקשה על לוח המקשים הפיזי או הווירטואלי
  - 4. SmartVisionיציג את רשימת אנשי הקשר העונים לסינון החיפוש שלך

הערה : לחיצה על מקש כלשהו בלוח המקשים ייפתח מידית את תיבת החיפוש. לחיצה על מקשי הכוכבית והסולמית גורמים לסימון הקשר הראשון והאחרון בהתאמה.

#### יבוא ויצוא של אנשי הקשר

מחשש לבעייות תאימות במבנה הנתונים של הכרטיס הSIM, מערכת SmartVision אינה מציגה את רשימת אנשי הקשר של הכרטיס. אם ברצונך לצפות ולערוך את רשימת האנשים הזאת, עליך לייבא תחילה את הנתונים לזכרון של SmartVision. כדי לייבא את אנשי הקשר מכרטיס הSIM בצע את הפעולות הבאות :

- 1. הפעל את יישום "אנשים"
- 2. פתח את התפריט ובחר ב"יבוא"
- 3. בחר בכרטיס הSIM בתור מקור הנתונים
  - 4. בחר במכישר הטלפון בתור "יעד"
- 5. רשימת כל אנשי הקשר אשר בכרטיב הSIM מופיעה על המסך
  - 6. בחר באנשי הקשר שברצונך לייבא ואשר את הפעולה

ניתן לייבא את כל אנשי הקשר על ידי בחירת האפשרות "הכל" מהתפריט.

#### מחיקת איש קשר

כשרשימת אנשי הקשר מופיעה על המסך, בחר בשורה הרצויה למחיקה, פתח את התפריט ובחר ב"מחק". אשר את הפעולה על ידי לחיצה על מקש OK. איש הקשר יימחק מהזכרון. גיפי למפור גים כל עלאין בכאים שייול בכבניים על ידי בפורב איל בעיפונים "כבל" בכבניים במחובב

## ניתן למחוק את כל אנשי הקשר שעל הכרטיס על ידי בחירה של האופציה "הכל" בתפריט המחיקה.

#### פעולות חירום

SmartVisionמצוייד במנגנון של אבטחה המאפשר ליזום שיחות חירום עם זיהוי מיקום מול אנשי קשר נבחרים, 10 לכל היותר.

הערה : חברת קאפסיס מתנערת מכל אחריות במקרה של נזק הנגרם בעת חוסר תפקוד המכשיר או אי-זמינות רשת תקשורת מתאימה.

#### הפעלת מנגנון החירום

יישום "חירום" מאפשר לך ליזום שיחה או לשלוח מסרון לאנשי קשר נבחרים. המנגנון מופעל על ידי לחיצה על המקש הכתום מאחורי המכשיר.

לחץ על המקש והזז אותו לפי הציור.

אופציית החירום מנוטרלת כבררת מחדל. עליך להפוך אותה לזמינה לפני השימוש. אם הפונקציה אינה זמינה, תקבל התרעה על כך בפס ההתרעות. כמו כן, מתקבלת התרעה על התקדמות תהליך שליחת קריאת החירום.

#### התקנת יישום החירום

לפני הפעלת יישום החירום, עליך להגדיר אותו באופן הבא :

- 1. במועדפים, לחץ על "יישומים" ובחר ב"חירום"
- 2. קרא את הודעת ההזהרה ואשר קבלת התנאים כדי להמשיך.
  - 3. מסך ההגדרה מופיע

: היישום מציע מספר אפשרויות

- מקש חירום : הפוך את אפשרות החירום לזמינה או לא זמינה 🐳
  - : מאפשר השמעת צליל ממושך של התרעה

**הגדרת מספרי טלפון** : מאפשר להוסיף מספרי טלפון למאגר החירום לצורך התקשרות ו/או שליחה מסרונים

התקשרות למספר : הוצאת שיחה למספרים המוגדרים לפי סדר מילוי הרשימה עד שאחד מהם עונה.

**זמן המתנה לתשובה :** קיעת הזמן המירבי להמתנה עד למעבר לנסיון הבא.. בררת המחדל היא המתנה של 30 שניות.

שליחת מסרון : מאפשר הכנת מסרון לרשימת נמעני החירום שלך

שליחת מיקום : מאפשר דיווח על מיקומך הגיאוגראפי אם מידע זה זמין

**טקסט ההודעה** : המלל שיישלח לנמעני החירום שלך

#### Kapten \*1

Lite לא זמין בדגם ה

#### מבוא

GPS הינו יישום ניווט המתוכנן מראש לשימוש על ידי אנשים מוגבלי ראייה. הוא מבוסס על מערכת GPS ("מערכת מיקום על הקרקע") על מנת לשפר את תנועותיך בשטח בעת נסיעה. התוכנה כוללת תכונות של מיקום גיאוגראפי, ניווט ופיענוח מפות. K-Tags מאפשר שמירה של נקודות ציון המנחות אותו בכיוון הנכון. נקודות האלה נקראות תגים או K-Tags. בנוסף, Kapten שומרת נתוני מפות על כרטיס הזכרון של SmqrtVision, כך שאתה יכול להפעיל את היישום מבלי להיות מחובר לרשת.

#### : הערה

Kapten הינו יישום המיועד לסיוע בניווט של הולכי רגל. הוא מתבסס על מנגנון המיקום הכלולל במכשיר הSmartVision אך ניתן להשתמש בו גם בנסיעה במכונית.

במשך תהליך הניווט, אתה נדרש לפעול לפי ההנחיות ללא קשר עם סוג התחבורה שבחרת ("קו 11" או כלי רכב). הציות להוראות התוכנה אינו פותר אותך מהצורך לכבד את תקנות התחבורה ולהתנהג באחריות. עיקר תשומת לבך חייב להיות מופנה לסביבתך. שמור על ערנות ועל התחשבות בצרכים של משתמשי הדרך האחרים, הולכי רגל, נהגים, רוכבי אופניים, רוכבי אופנועים ועוד. הפעל את ההגיון שלך לפני שאתה מציית לאחת ההוראות של מערכת Kapten . אם אפשר, שים לב לתמרורים ולמבנה הכללי של המדרכות והרחובות. אם אין באפשרותך להתקדם לכיוון ש Kapten מוביל אותך אליו, המערכת תחשב את המסלול מחדש בהתאם למיקומך החדש. זכור כי אמינות התוכנה תלויה ביכולת מנגנון הGPS. הדיוק במיפוי תלוי גם בעוצמת האות המתקבל על ידי מערכת הניווט של המכשיר. עוצמת האות גם היא פונקציה מהסביבה התקשורתית שבה אתה מתנועע, של הצורה שבה אתה מחזיק את המכשיר ושל עדכניות המפות. כתוצאה מכך, אין לנו בטחון מלא כי ההוראות המופקות על ידי המערכת אמינות במאת האחוזים.

#### הפעלת תוכנת הניווט

#### הפעלת תוכנת הניווט

במסך הראשי, פתח "יישומים ובתוכם את תוכנת Kapten

התוכנה לתופעל ללא מנגנון הGPS. אם זה המקרה, Kapten תציע לך להפעיל את הGPS.

בחר בכפתור "הגדרות GPS". כשהתפריט נפתח, סמן את תיבת הבקרה "לווין הGPS". והקש על כפתור "הקודם" כדי לחזור ליישום.

תוכנת Kapten מתחילה לפעול וממלאת הת נתוני המפות שלה. בתום תהליך זה מופיע מסך העבודה. בהפעלה הראשונה, המערכת תבקש ממך לבחור את הארץ שבה אתה נמצא מתוך רשימה. ניתן לשנות את ארץ בררת המחדל בלחיצה על מקש התפריט , ומשם על ידי בחירת "הגדרות" ו".ארץ בררת המחדל". טעינת המפות יכולה להימשך זמן לא מעט, בכפוף לארץ המדוברת.

#### מסלולי הניווט

לבחירתך מסלולים שונים :

מסלול ההליכה : כשמו כן הוא

מסלול הנסיעה : הנועד לנסיעה ברכב פרטי

נחייה ישירה : הנועד להדריך אותך ללא קשר עם רשת הכבישים, כשאתה מקבל מידע על המרחק האבסולוטי והכיוון, יחד עם זמן הזמן הנדרש.

קריאת מפה : מסלול המציג את הצמתים בין הנקודות השונות תוך כדי תיאור של הקשרים ביניהן

ניווט חופשי : מסלול המפרט את הזמנים הנדרשים באופן מוחלט.

#### קביעת יעד

ללא קשר עם המסלול שבחרת, עליך לקבוע יעד אחד מתוך האפשרויות הבאות :

תונה PNGy11-59

#### ניווט לכתובת חדשה

שתי שיטות מאפשרות להגדיר כתובת היעד הפיזית

קלט סטנדרטי : בעזרת מנגנון זיהוי הקול, עליך להקריא ברצף את הנתונים הבאים : יישוב, רחוב, מספר ברחוב

כשתיבת הכתובת בפוקוס, לחץ על מקש זיהוי הקול, הקרא את הנתונים ושחרר את המקש

מערכת Kapten תציע לך מספר אפשרויות עבור היעד המבוקש. בחר את הסביר ביותר ותהליך הניווט יתחיל.

מסלול צעד אחר צעד

במסלול זה, עליך להכניס את פרטי היעד בזה אחר זה, תחילה היישוב, ולאחר מכן, הרחוב והמספר. בחר את המסלול הזה אם ברצונך להכניס את הנתונים בזה אחר זה. בכל שלב, באפשרותך להקיש על לוח המקשים או להפעיל את מנגנון זיהוי הקול על ידי לחיצה על המקש המתאים תוך כדי הקראה. לבסוף, בחר את היעד המבוקש מתוך רשימת ההצעות.

בתום תהליך קביעת היעד, המערכת תחשב את המסלול ותתחיל להנחוך בדרך אשר תלך בה.

#### ניווט על פי מיקוד

המערכת מאפשרת לך להכניס את המיקוד לצורך קביעת היעד. בחר באפשרות המתאימה מתוך התפריט כדי להזין את המיקוד.

#### ניווט ליעד האחרון שנקבע

בחירת אופציה זו, המערכת מציגה רשימת היעדים האחרונים שנקבעו. אתה יכול לעמוד על אחד מהם ולבחור אותו.

כדי להסיר יעדים מהרשימה, פתח את תפריט ההגדרות של התוכנה ובחר באפשרות מחיקת יעדים שנקבעו.

#### ניווט ליעד מועדף

המערכת מאפשרת לבחור יעד מתוך רשימת התגים המיוחדת.

#### ניווט לאחד התגים

בחר ברשימת התגים ואשר את הבחירה. ליתר פרטים על התגים, נא עיין בפרק המוקדש לנושא זה.

ניווט לציון דרך

באפשרותך לבחור ציון דרך כנקודת יעד. ניתן לבחור : מתוך רשימה של מקומות הקרובים למיקום שלך לפי רשימה ציוני דרך הקרובים ליעד האחרון לפי שם הקרוב לכתובת ספציפית

#### הכנת מסלול

קבע נקודת מוצא ונקודת יעד. Kapten תחשב עבורך את המסלול היעיל ביותר לפי סוג הניווט שבחרת. המסלול יופיע בצורה של פינקס דרך, כשתוכל לדפדף מעלה מטה בתוך רשימה של הוראות הניווט שיובילו אותך ליעד.

#### בעת הניווט

המערכת תציג הוראות שלב אחר שלב והן יוקראו בעת הופעתן על המסך. מלמעלה למטה, תוכל למצוא :

שם הרחוב שבו אתה נמצא (איזור וורוד)

המרחק לקודה הבאה (איזור שחור)

סמל הפעולה הבאה שעליך לבצע (איזור שחור)

שם הרחוב הבא (איזור כחול)

: אפשר לקבל חיווי חוזר עבור ההוראות האחרונות באחת מהדרכים הבאות

- (בהנחה שמנגנון הנגישות המורחב מופעל ושמערכת הדיבור פעילה) ניתן להחליק את האצבע משמאל לימין ומימין לשמאל מבלי להרים אותה מהמסך, כל זה כדי להקריא את מלוא המסך.
- במצב סטנדרטי(ללא הקראת מסך), לחץ על מקשי חץ מעלה וחץ מטה כדי להדפדף בין ההראות.
- בעזרת זיהוי הקול, ניתן להקריא מילות מפתח של Kapten, כגון "הוראות אחרונות", להצגת מילות המפתח האפשריות, לחץ על מקש התפריט.

הערה : אם מנגנון הניווט החופשי מופעל, המערכת תקריא הוראות ניווט חופשי תוך כדי השמעת ההוראות הרגילות.

בזמן הניווט, המקשים השונים מוקצים לפעולות מוגדרות מראש על ידי המערכת. לחיצה קצרה על אחד המקשים משמיעה מידע שוטף אודות מסלול הנסיעה העכשוי: הפעולות הן כדלהלן :

מקש 1 : איפה אני ? מקש 2 : הוראות אחרונות מקש 3 : הוראה הבאה מקש 4 : מהירות נוכחית מקש 5 : הגלת מהירות מקש 5 : נקודת ציון מקש 8 : הפעלה / ביטול ניווט חופשי מקש 9 : צליל GPS

#### נחייה ישירה

מסלול הנחייה הישירה מספק מידע בזמן אמת אודות המרחק עד ליעד והכיוון הכללי של הנסיעה. המידע מתבסס על חישוב המרחק הקצר בין שתי נקודות ללא קשר עם מצב הכבישים האמיתי. מסלול זה שימושי במיוחד כשאתה מתנועע בשדה מחוך למערכת הכבישים הרגילה.

יש לזכור כי המידע המסופק במסלול זה אינו לוקח בחשבון את תנאי השטח ואת הסכנות האורבות, כגון נחלים, גשרים, מחסומים ועוד. Kaptenרואה את עצמו נקי מכל אחריות הכרוכה בנזק כלשהו שייגרם לך בניווט בתנאים האלה.

: מסלול הנחייה הישירה מספק את המידע הבא

- זיהוי כיוון הקו שבין שתי הנקודות : צפון, צפון-מזרח, מזרח, דרום-מזרח, דרום, דרום-מערכ, מערב, צפון-מערב.
  - המרחק בין מיקומך לבין נקודת היעד, במטרים או בקילומטרים.
- הכיוון היחסי שעליך לבחור בהליכתך, מבוטא במונחים של השעות של שון מחוגים ומבוסס על כיוון פניך האחרון.

כשמנגנון הנחייה הישירה מופעל, המידע אודות הכיוון האבסולוטי, המרחק והכיוון היחסי שלך מוקראים בפרקי זמן קבועים. מערכת Kaptenמסוגלת לחשב את מסלול הנסיעה אך ורק אם אתה נמצא בתנועה. אם אתה עומד במקום, המערכת תקריא את המצב האחרון בהתחשב בכיוון המכשיר. אם היא לא תצליח לחשב את המסלול המועדף, היא תקריא הודעה מתאימה על כך.

להלן מספר הודעות של מנגנון הנחייה הישירה :

נקודת היעד בכיוון צפון-מערב במרחק 250 מטר, פנה ימינה.

עליך לפנות ימינה, כשנקודת היעד נמצאת במרחק של 250 מטר צפונה ומערבה ממך.

הנחייה הישירה אינה מספיקה בהגיעך ליעד. לחץ על כפתור "הקודם" להפסקת התהליך. ניתן לשנות את ההגדרות הקובעות את תדירות הודעות הנחייה הישירה וכן לקבוע אם התהליך יופסק או לא בעת הגעה ליעד.

#### ניווט חופשי

במצב "ניווט חופשי", אתה מקבל מידע בזמן אמת על הסביבה. המערכת מקריאה את שם הרחוב שאתה נמצא בו ומצהירה על הצומת הקרוב. בהגיעך לצומת, Kapten מקריא את שמות הרחובות המצטלבים. כשעברת את הצומת, אתה מקבל חיווי על הרחוב שאתה נכנס אליו. מצב הניווט החופשי נכנס אוטומטית לפעולה בכל כניסה לתוכנה. ניתן להפעיל את התכונה ולבטלה מתוך התפריט של היישום. בעת הפעלה או ביטול, Kapten מודיע על השינוי ועל המצב החדש.

מצב הניווט החופשי ניתן להגדרה. לדוגמה, אפשר להגדיר

- את אופן הקראתן של התגים ושל כתובות שימושיות
  - את החזרה על הקראת הודעות הניווט החופשי

ליתר אפשרויות, נא פתח את הגדרות תוכנת Kapten

#### תגים

Kaptenמכיל מנגנון של תגים גיאוגראפיים המאפשרים לך לשמור מיקומים הקשורים למידע מסויים. ניתן להשתמש בתגים כציוני דרך ואפשר לקבל חיווי קולי ממערכת הניווט החופשי בהגיעך בסמוך למקום המסומן בתג.

: תג הינו סימון גיאוגראפי הכולל

- ציון מקום או כתובת •
- מסר קולי המאפשר לזהות את התג
  - סוג המידע 🔸
- מאפיין של מועדף המשמש לאיתור ישיר של מיקום מסויים

#### תפריט התגים

לחץ על מקש התפריט מתוך יישום Kapten. התפריט שנפתח 🔰 מציג את הסעיפים הבאים :

- יצירת תג 🔸
- עריכת תג 🔸
- מחיקת תג

#### יצירת תג

: תפריט יצירת תג מציע מספר אפשרויות

- מהמיקום הנוכחי : יצירת התג מתוך המקום שאתה נמצא בו
- מכתובת חדשה : יש להקיש כתובת חדשה לצורך הגדרת התג
  - קואורדינטות : התג ייווצר מתוך נתוני קו האורך וקו הרוח
- לאחר בחירת המיקום באחת השיטול הנ"ל, באפשרותך להקריא שם יחודי המזהה את התג באופן מוחלט. לשם כך, לחץ על האופציה "הקרא את שם התג" לאחר השמעת הצליל" והקרא את השם שבחרת.

אם אין ברצונך להקריא מילת זיהוי לתג, לחץ על כפתור "דלג". במקרה זה, התג ייקרא על פי המיקוד הקרוב ביותר למיקום הנוכחי.

- 2. בחר את סוג התג מתוך האפשרויות הבאות : איש קשר, מלון, מסעדה, תחבורה, ועוד.
  - 3. לבסוף Kaptenממליץ לך להוסיף את התג למועדפים

#### עריכת תג

מתפריט התגים, בחר בעריכת תג. עליך לבחור סוג התג וזיהויו. לאחר הבחירה, תוכל לשנות את סוג התג, את מילת הזיהוי המוקראת ו/או את שיוכו למועדפים.

עבור משדה לשדה כדי לבצע את השינויים.

#### מחיקת תג

מתוך תפריט התגים, בחר באפשרות "מחיקה". כדי להסיר תג מהרשימה, עליך לסמן את סוג התג ואת זיהויו.

#### מילות מפתח להקראה

תוכנת Kapten מאפשרת ביצוע של פקודות באמצעות הקראת מילות מפתח מוסכמות הנכנסות לפעולה רק כשהיישום בריצה.

#### מילות מפתח כלליות

| מילות המפתח הבאות תמיד זמינות גם כשמנגנון<br>הפעל ניווט חופשי | הניווט אינו פעיל :<br>הפעלת מנגנון הניווט החופשי   |
|---------------------------------------------------------------|----------------------------------------------------|
| הפסק ניווט חופשי                                              | השבת המנגנון של הניווט החופשי                      |
| К Тад                                                         | כניסה לתפריט התגים                                 |
| הגלת מהירות                                                   | מקריא את המהירות המותרת על הכביש שבו אתה נוסע      |
| איפה אני                                                      | הקראת המיקום הנוכחי שלך                            |
| הגדרות                                                        | פתיחת תפריט ההגדרות                                |
| מיקום נוכחי<br>ושניות וגובה במטרים מעל פני הים                | הקראת נתוני קו האורך והרוחב במונחים של מעלות, דקות |
| GPSאות                                                        | GPS מקריא את עוצמת אות ה                           |
| P O I בסביבה<br>סוג התג                                       | הקראת נקודת הציון הקרובה ביותר למיקומך ללא קשר עם  |

#### מילות מפתח לניווט

| מילות המפתח הבאות פעילות בעת הפעלת מנגו | ון הניווט:                         |
|-----------------------------------------|------------------------------------|
| הפסק ניווט                              | הפסקת פעולת מנגנון הניווט          |
| פנקס דרך                                | הפעלת מנגנון "פנקס הדרך" בעת ניווט |
| מרחק נותר                               | הקראת המרחק עד ליעד                |
| הוראה אחרונה                            | חוזר על הקראת ההוראה האחרונה       |
| יעד נוכחי                               | הקראת היעד הנוכחי של הניווט        |

זמן הגעה הקראת הזמן המשוער להגעה מסלול הניווט הנוכחי הקראת סוג הניווט הפעיל כרגע מסלול הליכה במצב הליכה רגלית ללא צורך בהגדרת היעד מחדש מסלול נסיעה מסלול נסיעה היעד הבאה הוראה הבאה

#### הגדרות

פרק זה מתאר את ההגדרות השונות של מערכת Kapten. הגדרות אלה ניתנות לשינוי בתפריט המתאים במכשיר באמצעות הקשה על מקש התפריט. ההגדרות מסודרות לפי סוגים. "ניווט בהליכה" : מאפשר שינוי של הגדרות הקשורות לנסיעה ברכב. ניווט חופשי : מאפשר שינוי הגדרות הניווט החופשי. נחייה ישירה : מאפשר שינוי הגדרות הנחייה הישירה.

פירוט ועדכונים : מאפשר קבלת מידע אודות זמינות של עדכונים ומפות.

הערה : ניתן להפעיל את תפריט ההגדרות גם בעזרת מקש זיהוי הקול והקראת מילת המפתח "הגדרות".

#### הגדרות מערכת :

ארץ בררת מחדל : קביעת מבנה הכתובות המיוחד לאותה ארץ.

יחידות מדידה : קביעת יחידות המידע של דיווח המרחק והמהירות (קילומטרים או מיילים).

מחיקת יעד אחרון : מסיר את היעד האחרון מרשימת היעדים שהוגדרו בעבר.

שחזור בררות מחדל : מחזיר את מערכת Kapten למצבה ההתחלתי.

שחזורי נתוני היצרן : ביטול כל ההגדרות ומחיקת כל הנתונים הפרטיים שהוכנסו למכשיר לאחר התקנת התוכנה מהיצרן (ניווטים אחרונים, תגים, ועוד).

#### הגדרות מסלול הליכה :

- חזרה אוטומטית על הקראת ההוראות : הגדרת מרווח הזמן לפני הקראה חוזרת של הוראת ניווט, ללא חזרה, דקה אחת, שלוש דקות, חמש דקות או עשר דקות.
  - ציון הזמן : הקראה או אי-הקראה של נתוני הזמן הקשורים להוראת ניווט.

### הגדרות ניווט ברכב :

מאפייני הניווט " הגדרת אבחנה בין חישוב המסלול הקצר ביותר בזמן או במרחק.

אוטוסטרדות : התחשבות בהימצאותן של אוטוסארדות או התעלמות ממנה.

חישוב כולל כבישי אגרה : חישוב המסלול יתחשב בכבישי האגרה או יתעלם מהם.

 חזרה אוטומטית על הקראת ההוראות : הגדרת מרווח הזמן לפני הקראה חוזרת של הוראת ניווט, ללא חזרה, דקה אחת, שלוש דקות, חמש דקות או עשר דקות.

### : הוראות ניווט חופשי

הקראת ציני דרך : הקראה של ציוני הדרך מסוג מסויים תוך כדי ניווט.

הקראת תגים : הקראת תגים מסוג מסויים תוך כדי ניווט.

סוג פריט להקראה : מגדיר את סוג ציוני הדרך והתגים שיחול חיווי עליהם כשאתה נמצא בקירוב מקום, אם על ידי צליל אם על ידי הקראה.

כיוון הניווט : הקראה או ביטול הקראה של נתוני כיוון ההליכה או הנסיעה.

חזרה אוטומטית על הקראת ההוראות : הגדרת מרווח הזמן לפני הקראה חוזרת של הוראת ניווט ההליכה, ללא חזרה, דקה אחת, שלוש דקות, חמש דקות או עשר דקות.

הגדרות נחייה ישירה :

 חזרה אוטומטית על הקראת ההוראות : הגדרת מרווח הזמן לפני הקראה חוזרת של הוראת הנחייה הישירה, ללא חזרה, דקה אחת, שלוש דקות, חמש דקות או עשר דקות.

הקראת הגעה ליעד בנחיה ישירה : הקראה או אי-הקראהה.

כניסה למצב של נחייה ישירה בהגעה ליעד הליכה או נסיעה : כן / לא.

## סיוע מרחוק

תכונה זו מאפשרת לך לקבל סיוע מאדם אחר באמצעות התקשרות לרשת פרטית מובטחת (VPN) . היא מאפשר לאותו אדם להתחבר בתקשורת ל SnartVisionשלך ולעזור לך בהגדרות נחוצות.

## בקשת סיוע

במסך הראשי, הכנס למועדפים והפעל "סיוע מרחוק". אתה נדרש להכניס את מספר הטלפון של האדם המסייע לצורך שליחת מסרון או הודעת דואר. בלחיצה על "בקשת סיוע", אתה שולח אליו מידע הכולל מספר מזהה של המכשיר שלך לצורך ההתקשרות.

## חיבור מרחוק

שליחת המסרון תגרום ליצירת הקשר בין ההמכשיר לבין מחשב מרוחק של המסייע. קבלת המסרון על ידי האדם המסייע תאפשר לו להוריד תוכנת תקשורת VNC למחשב שלו ודרכה הוא יוכל לפעול על מכשיר הטלפון שלך. הצלחת החיבור תלויה בהכנסת הסיסמה שהתקבלה במסרון או בהודעת הדואר.

ליתר פרטים על החיבור מרחוק באמצעות תוכנת VNC, נא עיין בדף האינטרנט של Kapsys בנושא.

ההשתלטות של האדם המסייע תתצבע בעזרת המקלדת והעכבר של המחשב האישי שלו.

: להלן קיצורי הדרך של הסיוע מצד המחשב האישי

SmartVision פתיחת התפריט של מכשיר ה

SmartVision הצגת המסך הראשי של ה

SmartVision כפתור "הקודם" של ה

החיצים משמשים לדפדוף בין האובייקטים של המסך ובין פריטי התפריטים.

SmartVision קליק שמאל של העכבר מאפשר לסמן אובייקט על מסך

ניתן בכל רגע ללחוץ על כפתור "סיום ההתקשרות" על מסך הטלפון כדי לבטל את ההשתלטות.

11F מאפשרת לסיים את ההתקשרות מצד המחשב האישי.

### יומן

יישום היומן מציג את האירועים שהוגדרו במיון לפי תאריך. לחיצה על מקש התפריט מציג מספר אפשרויות :

- אירוע חדש : מאפשר מילוי פרטי האירוע שדה אחר שדה (היינו : כותרת, מיקום, תאריך, ועוד)
  - רענן : מעדכן את רשימת האירועים
  - חיפוש : מאפשר לאתר אירוע שהוגדר כבר
  - שיתוף יומנים : מאפשר סינכרון בין היומן לבין יומן במחשב אישי
  - הגדרות : מאפשר התאמת מאפייני האירועים להעדפות שלך בתחום התזכורות, ההתרעות ועוד.

## שעון מעורר

הפעל את יישום השעון והכנס לתפריט. בחר בהתרעה חדשה כדי לקבוע את היום, את השעה ואת הצליל המאפיינים את ההתרעה הזאת.

כדי להשבית, לשות או להסיר את ההתרעה, סמן אותה ולחץ על מקש OK בלחיצה ארוכה עד להופעת התפריט המשני ובחר באופציה הרצויה.

## מצלמה

הפעל את יישום המצלמה ולחץ על מקש התפריט כדי לפתוח את ההגדרות.

ניתן לקבוע את ההגדרות של המצלמה זו אחר זו ולאשר את השינויים. לקיחת תמונה מתלווה בצליל אופייני למצלמות הישנות.

התמונות נשמרות בתיקייה בשם DCIM על המכשיר וניתן לצפות בהן בעזרת יישום הגלריה.

### מחשבון

יישום המחשבון מאפשר ביצוע של פעולות החשבון הבסיסיות, חיבור, חיסור, כפל וחילוק. ניתן לבחור בפעולות מורכבות יות באופציית "לוח מתקדם" מתוך התפריט המשני. המחשבון מאפשר מחיקה של חישובים קודמים.

## גלירייה

הגלרייה מסודרת בצורה של אלבומים של תמונות ושל סרטונים השמורים על ה SmartVision שלך. היישום מציג שתי אפשרויות : כל התמונות וכל הסרטונים. בחר באלבום שברצונך להציג :

התפריט המשני מציג אפשרויות שונות.

- צילום תמונה : מאפשרת לקחת תמונה אחת בעזרת המצלמה שבמכשיר
- צילום סרטון : מאפשר לבצע צילום של סרטון בעזרת המצלמה שבמכשיר
  - שקופית : מציג תמונה בצורה של שקופית
- בחירה מרובה : מאפשר לבחור מספר תמונות כדי לבצע שיתוף או מחיקה.
- הגדרות : ניהול הגלרייה, כולל גודל התמונות, סדר הצגתן ודרישת אישור
  לפני מחיקה של תמונות וסרטונים.

### נגן סרטונים

נגן הסרטונים נועד להקרין סרטונים השמורים על כרטיס הזכרון של המכשיר או על כרטיס חיצוני. כרטיס מוס זה מאפשר להגדיל את נפח האיחסון של הטלפון .

## הגדלה

מכשיר הSmartVision מצוייד במערכת הגדלה המאפשרת צפייה משופרת בצג. מנגנון זה מסוגל להגדיל את תיבות הטקסט המוצגות וכן את הצגת המסמכים ככלל ולהתאימו למצב הראייה שלך. כמו כן, ניתן לשנות את הגדרות הצבעים, המרחק מהתצוגה והניגודיות.

ניתן להפעיל את ההגדלה מתוך המסך הראשי.

המנגנון פועל בשיטת הטמ"ס ומאפשר להגדיל את גודל הטקסט שהמכשיר עובר מעליו. לחיצה על החיצים מאפשרת כיוון הבהירות ולחיצה על המקשים 2 ו3 משפיעה על המרחק מתצוגה.

אפשרויות נוספות :

- מקש 1 : הגברה והקטנה של רמת הבהירות
  - כוכבית :הקפאת המסך
  - מקש 0 : לקיחתתמונה ושמירה בגלרייה
- סולמית ואחריה מספר מ1 עד 9 : בחירה של רמת ניגודיות צבעים, מ1 עד 9

כל האופציות הנ"ל ניתנות להפעלה דרך התפריט.

הערה :תנאי תאורה משופרים מסעיים לאיכות הפעולה של מנגנון ההגדלה.

## זיהוי צבעים

יישום זיהוי הצבעים מאפשר שימוש במצלמה לצורך פיענוח מכלול הצבעים של חפצים מסויימים.

: האפשרויות הן

-הקרא צבע : כשמצלמה מוצבת מול חפץ, המכשיר יקריא את צבעו. לחץ על OK א על ההקראה.

אתר צבע : בחר צבע מהרשימה והקרב את המכשיר לחפצים. כשהמערכת תזהה את הצבע המבוקש, היא תתריע על כך. הערה : מומלץ להחזיק את המכשיר במרחק של כ20 ס"מ מהחפצים ובסביבה מוארת היטב.

## רשמקול

יישום הרשמקול נועד לאפשר הקלטה של תזכורות קוליות. היישום כולל מספר כפתורים שימושיים :

הקלט : מפעיל את מנגנון ההקלטה

השהה : גורם להשהיית ההקלטה

עצור : מסיים את ההקלטה

נגן : מאפשר השמעת הקטע המוקלט.

אל תשמור : מחיקת הקטע

שמור : שמירת הקטע

הרשמקול מציג רשימה של הקטעים שהוקלטו ומאפשר לנגן את הפריט שנבחר. כמו כן, לחיצה ארוכה על מקש התפריט פותחת אפשרויות שונות, כגון שינוי או מחיקה.

### מוסיקה

היישום המכונה "מוסיקה" מאפשר להשמיע קטעי נגינה והקלטות השמורים על כרטיס הזכרון של הטלפון. תוכנת המוסיקה מאפשרת למיין רצועות השמעה לפי אלבומים, מבצעים, שירים ורשימות השמעה. ניתן בכל רגע ללחוץ על החיצי מעלה ומטה כדי לעבור לרצועה הבאה או הקודמת וכן להפעיל ולהפסיק את הנגינה. לחיצה על המקשים 1 ו2 מקפיצות את הנגינה 10 ו30 שניות קדימה בהתאמה.

המקשים 3 וכוכבית מאפשרים להחזיר את הנגינה 10 או 30 שניות אחורה בהתאמה.

### דפדפן

יישום הדפדפן נועד לגלישה באינטרנט. לחץ על מקש התפריט כדי לשנות הגדרות. ניתן לבצע חיפוש פשוט ישירות מתוך תפריט הדפדפן.

קיים גם יישום בשם "חיפוש" המבצע חיפוש ישיר באינטרנט. צליל מיוחד יושמע בתום טעינת הדף.

## פתקים

יישום זה מאפשר לרשום קטעים קצרים, , תזכורות, רשימות קניות ועוד.

כדי ליצור פתק חדש, בחר את היישום מתוך המסך הראשי והכנס את הטקסט בעזרת אחת המקלדות או מנגנון זיהוי הקול. בתום הכתיבה, לחץ על מקש האישור כדי לשמור את הפתק.

הפתקים ממויינים לפי תאריך ושעה. ניתן לדפדף ברשימת הפתקים ולבחור את הרצוי לך. להלן מספר פעולות של תוכת הפתקים :

- מקש OK : פתיחה / סגירה
  - מקש 1 : התו הקודם
  - מקש 2 : התו הבא
- מקש 4 : הקראת מילה קודמת
- מקש 5 : הקראת המילה הבאה
  - מקש 7 : תחילת הפתק
    - מקש 8 סוף הפתק

הערה : הלחיצה על המקשים 1 עד 5 תקרום לשתקת ההקראה. לחיצה על OK תפעיל את ההקראה מחדש.

## 1\* (NFC– מכשירים קרובים

### 1\* בדגם Lite ותכונה זו אינה זמינה בדגם

טכנולוגיית NFC מאפשרת למכשירך להתחבר למכשירים אחרים באופן אוטומטי באמצעות תגי SmartVision .NFCנותן לך את האפשרות לערוך את התגים האלה ולקרוא אותם.

ביישום זה, תוכל להפעיל מספר אופציות הנועדות להקצות מידע מסויים או פעולה מסויימת לתג מסויים. הפעולה תתבצע מיד בעת קריאת התג. האופציות כוללות :

- חיוג : הקצאת מספר לאיש קשר וחיוג של מספר זה
- פרופיל : מפעיל מצב ויי פיי, בלוטות' או מצב טיסהצ צלצול
  - יישום : הקצאת יישום שיופעל ישירות

- סימניית אינטרנט : הקצאת קישור לדף מסויים וטעינתו באמצעות הדפדפן •
- טקסט : הגדרת טקסט שיוקצה לפונקציה מסויימת על ידי מנגנון זיהוי הקול
- התחברות לרשת ויי פיי : מאפשר התחברות באעזרת סיסמה וכניסה מידית
  - קטע קולי : איתור קטע מוקלט והפעלת הפקודה החבויה בו
    - הקלטה : מקצה קטע מוקלט ומשמיע אותו

כדי לכתוב או לקרוא תג של NFC, קרב את הקצה התחתון של המכשיר לתג הרצוי. צליל יושמע בתום תהליך הרישום.

## 1\*OCR פיענוח גראפי

1\*: לא זמין בדגם הLite

פעולת הפיענוח הגראפי מאפשרת לסרוק תמונה של טקסט ולבצע עליה תרגום לטקסט מילולי שניתן להקריא אותו ולערוך אותו. איכות הפיענוח תלויה באיכות הצילום. SmartVision מצוייד במערכת צילום ובמנגנון פיענוח בעלי דיוק מירבי המאפשר תרגום טקסטואלי של דף בפורמט 4A הכתוב בגופן 12 ומעלה. כדי שהפיענוח יתבצע בתנאים הטובים ביותר, המסמך חייב להיות מוצב לאורך כשהטקסט נמצא בניגוד חד ביחס לצבע הרקע של הדף. חשוב לדאוג לתאורה מספקת ולהעמיד את הדף על בסיס המספק ניגודיות חזקה לנייר שברצונך לסרוק.

: ניתן לתפוס את התמונה באחד משני אופנים

- פיענוח הדף: שיטה זו יעילה בעיקר עבור המשתמשים העיוורים, כשהמערכת מנחה אותם שלב אחר שלב בעזרת הוראות קוליות המסייעות לאורך תהליך תפיסת התמונה והפיענוח
  - 2. מצלמה : בשיטה זו, אין חיוויים קוליים בתהליך תפיסת התמונה

כדי להפוך תמות מסמך לטקסט, פתח את בישום הפיענוח מתוך המסך הראשי ובחר במקור התמונה.

אם בחרת באפשרות של פיענוח אוטומטי, הנח את המכשיר מעל הדף, לחץ על מקש OK והעבר את המכשיר בתנועה אופקית איטית תוך כדי ציות להוראות ההקראה הקולית. כשSmartVision יסיים את תהליך תפיסת התמונה, הוא יתחיל בפיענוח הטקסט. במהלך התפיסה, המערכת משמיעה צלילי חיווי. מרחק גדול בין הצלילים מסמן לך כי אתה שומר על אופקיות התנועה. במצב "מצלמה", עליך להתמקד בעצמך על התמונה ולמרכז אותה. לחץ על מקש OK כדי להתחיל בסריקה.

כדי להתחיל בפיענוח הגראפי, בחר את התמונה הרצויה בגלרייה והתהליך יתחיל אוטומטית.

ניתן ללמוד יותר על תהליך הפיכת תמונה לטקסט בעיון ב"מדריך OCR"

לחץ על מקש התפריט כדי לשנות את הגדרות הפיענוח הגראפי. אלה כוללות את הפריטים הבאים :

- שפות פיענוח : בחר בשפות המשתתפות בפהפיכת תמונות לטקסט
  - חיווי צלילים : השמעת צלילים המסמנים את אופקיות התנועה

אם התהליך מסתיים בכשלון, אנו ממליצים לחזור לתפריט הראשי ולהתחיל את כל התהליך מחדש.

: מספר קיצורי דרך מאפשרים קריאת הטקסט הנוצר מהפיענוח

- לחיצה קצרה על OK: השמעה / השתקה
  - מקש 1 : תו קודם
  - מקש 2 : תו הבא
  - מקש 4 מילה קודמת
  - מקש 5 : מילה הבאה
  - מקש 7 : הקראה מההתחלה
  - מקש 8 : מעבר לסוף הטקסט

## חנות Play

חנות Play הינו אתר מכירות של גוגל שממנו תוכל להוריד אפליקציות "צד שלישי" למכשיר הSmartVision שלך. לשם כך, חובה עליך להגדיר חשבון דואר אלקטרוני של Gmail. בכניסה הראשונה לאתר, תתבקש להכניס שם משתמש וסיסמה. בחר בחשבון קיים ופעל לפי ההוראות עד לטעינת דף החנות.

## רדיו FM

SmartVision מאפשר לך להקשיב לתחנות הרדיו האהובות עליך. לחץ על החיצים כדי לעבור מתדר לתדר. לחץ בלחיצה ארוכה על אחד מקשי המספרים כדי לקבע תחנה. לחץ על מספר בין 0 ל9 לחיצה קצרה כדי לשמוע את השידור מהתחנה שנקבעה תחת מספר זה. הקש על מקש התפריט כדי לפתוח את תפריט היישום.

הערה : היישום פועל אך ורק אם אוזניות מחוברות למכשיר ומשמשות כאנטנה.

חיפוש

יישום זה מאפשר לך לחפש דבר כלשהו הנמצא על ה SmartVision שלך : איש קשר, כתובת דוא"ל, קטע מוסיקה, ועוד. החיפוש יעיל במיוחד בחיפושים באינטרנט.

## הורדות

"הורדות" הנו יישום המציג רשימה של כל הפריטים שהורדו למכשיר בעבר בעזרת דפדפן.

## תקנות ואחריות

## 1. אזהרות שימוש והמלצות :

טפל בזהירות בכל הציוד המסופק לך על ידי / Kapsys. אל תפיל את המכשיר ודאג שהוא לא יקבל מכה. זכור שרק האצבעות רשאיות לגעת במסך המגע. פירוק המכשיר יגרום מידית לביטול האחריות ויהפוך אותו לבלתי שמיש עולמית. נקה את המכשיר רק עם בד עדין ולך ואל תשתמש בשום חומר כימי, חומצתי או חריף העלולים להזיק למערכת. אין לגרד את הטלפון בעזרת מכשיר חד העלול להזיק לו.

מכשיר זה אינו חסום מים. אל תשטוף אותו והרחק אותו מרטיבות. אם נוכחת לדע כי המכשיר נרטב, הסר את הסוללה והנח לה להתייבש.

אל תשתמש במכשיר בקרבת מקור חום ואל תאחסן אותו לא במקום חם, לא במקום לח ולא בסביבה בעלת חומציות גבוהה.

המנע מהשימוה במכשיר בתנאי חום או קור קיצוניים. הזהר מהימצאותם של שדות מגנטיים בעת ההפעלה. אל תשתמש במכשיר אם המסך נשבר או נסדק, דבר העלול לגרום נזקים נוספים.

אין להשתמש במכשיר בסביבה של חומרים דליקים.

את תפעיל את המכשיר במרכזי בריאות למיניהם מבלי לקבל אישור לשימוש בקרבת מכשירים רפואיים.

המכשיר מצוייד בסוללת ליתיום פולימרי. כדי לשמור על חייה, דאג לטעינה מלאה מעל טמפרטורה של 0 מעלות ומטה או 45 מעלות ומעלה.

המכשיר לא יאוחסן לזמן קצר בטמפרטורה נמוכה מ -20 מעלות וגבוהה מ60 מעלות.

המכשיר לא יאוחסן לזמן ארוך בטמפרטורה נמוכה מ-10 מעלות או גבוהה מ55 מעלות.

שימוש ממושך במכשיר עלול לגרום להתחממותו אך התופעה אינה חריגה. אנו ממליצים לכבות את המכשיר ולהסיר את הסוללה מעת לעת כדי להבטיח ביצועים מירביים.

## .2

## אבטחה ובריאות

הרחק את המכשיר מילדים קטנים. כל או חלק מהציוד עלול להשיר חלקיקים. אל תתעסק במכשיר בעת נהיגה. אל תתן לעיסוק בטלפון להסיט אותך מהכביש ומתקנות התחבורה. הגן על אוזניך : אל תפעיל את המכשיר לזמן ממושך בעוצמה גבוהה כשהאוזניות מחוברות. אם יש עליך קוצב לב או אם מישהו בסביבתך הקרובה הוך עם התקן כזה, התייעץ עם הרופא שלך או עם יצרן הקוצב בכל הקשור לשימוש במכשירי אלחוט. ייתכן כי מכשירים מונחי רדיו מפריעים לפעילותם התקינה של מספר מכשירים רפואיים שאינם מוגנים נגד התופעה.

## 3. אחריות והגבלות

נותן אחריות : חברת Kapsys היא הגורם המעניק אחריות למכשיר. מושבה נמצא בכתובת הבא : 694, avenue du Docteur Maurice Donat, Mougins Sophia Antipolis (06250), France.

:

## הגבלות

חברת Kapsys מאשרת מול הלקוח כי המכשיר תואם את הפירוט המתואר באתר בכתובת <u>www.kapsys.com</u>

וכי הוא מתאים לדרישות סעיף 211-1.L של תקנות הצרכנות הצרפתיות.

החברה מאשרת כי המוצר שנמסר לרוכש הראשון בתאריך הרכישה הינו נקי מפגם בייצור ובחומרים כל עוד השימוש בו נעשה בתנאים נאותים ובהתאם ליעדו של המכשיר.

האחריות תקפה לתקופה של שנתיים למכשיר ושל שישה חודשים לסוללה מתאריך הרכישה.

התיקונים שבמסגרת האחריות ייבוצעו על ידי נציג מורשה של חברת Kapsys על וחשבונה בכל שטח צרפת.

יש לבדוק את תנאי האחריות מחוץ למדינה זו. בהתאם לסעיף 211-6.L של תקנות הצרכנות הצרפתיות, האחריות תיארך למכשיר מתוקן בזמן השווה לתקופת התיקון בתנאי שזו עולה על שבעת ימים.

האחריות של חברת Kapsys אינה חלה על :

• אבזרים מסופקים יחד עם המכשיר

- בלאי טבעי הנובע מהשימוש בסוללה
- נזקים הנגרמים למכשיר משימוש בלתי תקין, מרטיבות, מחשיפה לנוזלים,
  לחום ולחומרים חומצתיים.
  - שברים וסדקים וסימני מכות
- אי כיבוד של הוראות הבטיחות, תאונות, רשלנות, שימוש בלתי ראוי או בלתי תואם את ההוראות, שימוש מסחרי, קצרים חשמליים, הכנסת הסוללה למכשיר אחר.
  - שימוש באבזרים או במתאמים שלא הורשו על ידי חברת Kapsys
  - נזקים שנגרמו על ידי נסיונות תיקון על ידי אדם לא מורשה על ידי החברה

תנאי האחריות המוגבלת המפורטים לעיל תואמים את התקנות החלות בתחום זה. הם גוברים על כל הצהרת אחריות ו/או התחייבות מצד המוכר, לרבות הצהרות בנוגע לטיב האיכות, לאמינות, לרמת הדיוק, לשלמות התגובות, התוצאות והמידע המסופקים על ידי המוצר, ולנגישות הנתונים.

Kapsys אנחנו ממליצים לבצע גיבוי אחד או יותר של הנתונים השמורים על מכשירך. חברת לא תשא אחריות במקרה של אובדן מידע הנובע מתפקוד לקוי של המוצר, תיקונו או החלפתו.

## 4. הגבלות בתחום האמינות

חברת Kapsys לא תשא אחריות כלשהי במקרה של אבדן המכשיר או גרימת נזק, ישיר או עקיף, כללי או חלקי, מצד הרוכש או כל אדם אחר, העלול לנבוע ישירות או בעקיפין מהשימוש במדריך זה או במכשיר עצמו ובשירותים המתוארים בו. הצהרה זו חלה גם על חוסר יכולת להשתמש במכשיר או להפעיל כל או חלק מהפונקציות שהוא אמור לבצע.

שירותי רשתות תקשורת ורשתות סלולאריות מסופקים על ידי גורמי צד שלישי באמצעות מערכות תקשורת, רשתות ומדיה שאין לחברת Kapsys שום השפעה. לכן, החברה אינה נושאת בשום אחריות לגבי הזמינות והיעילות של שירותים כגון אלה. אנחנו ממליצים לעמוד בקשר עם ספקים אלה בכל עת שנדרשת תמיכה בתחום זה.

## 5. רמת צריכת אנרגיה

מכשיר SmartVision של חברת Kapsys הינו מקלט ומשדר רדיו המתוכנן והמיוצר בהתאם להמלצות האיחוד האירופאי בתחום החשיפה לקרינה. תקן החשיפה לקרינה של הטלפונים הניידים נקבע על פי יחידות מדידה המתארות את השיעור היחסי של קליטת הקרינה בגוף. הוועדה הבינלאומית להגנה מפני הקרינה ללא יוניזציה ICNIRP קובעת רמה מירבית של קרינה באוזן של 0.297 וואט לקילוגרם עבור 10 גרם של רקמת גוף. הגבול העליון נקבע ל2 ואט לקילוגרם. חברתנו ערכה ניסויים כדי למדוד את רמת הקרינה של מכשיריה על בסיס של שימוש ממוצע, כשהמכשירים הונחו לפעול בעוצמתם המירבית לאורך כל התדרים האפשריים. רמת הקרינה הוכחה כעומדת מתחת לגבול העליון שנקבע. כיוון שהמכשיר נועד לצרוך חשמל ולהפיק קרינה ביחס לזמינות של הרשתות השונות בסביבתו, רמה זו משתנית בהתאם לקרבתך ביחס לתחנות השידור השונות. כשמחזיקים את המכשיר ביד, מומלץ להרחיקו אותו במרחק של 1.5 ס"מ מהגוף. השימוש באבזרים שונים עלול להשפיע על רמת הקרינה. רמת הקרינה עלולה להשתנות לפי רמת הקינה הקבועה עבור הניסויים. כמו כן, היא עלולה להשתנות בהתאם לדרישות אופן הצגת המידע במדינות שונות ורוחב הפס הנהוג בכל מקום.

### 6.שירות לקוחות

ליתר פירוט, אנא פנה לשירות הלקוחות של המשווק או פנה אלינו ישירות בדואר. מומלץ לבקר באתר שלנו בכתובת

www.kapsys.com

### 6. סימני מסחר

## 7. שמות החברות והמוצרים המוזכרים במסמך זה מוגנים על ידי חקיקות סימני

**המסחר, בין אם** הם רשומים בין עם לאו, והם שייכים אך ורק לבעלי המותגים. הכינוי ""Kapsys, שם החברה והלוגו שלה מוגנים על פי חקיקת סימני המסחר.

המונחים "אנדרואיד", "חנות גוגל", "מקלדת גוגל", "Google Play" "מוסיקה", "הגדרות גוגל" הם חלק מהמונחים המוגנים על פי חוק והם בעלותה של חברת גוגל הרשומה בארצות הברית ושאר ארצות.

ABBYY הינו שם מוגן השייך לחברת התוכנה ABBYY בע"מ המונח בלוטות' BlueTooth הינו סימן מסחר השייך לחברת BlueTooth SIG בע"מ. Nuanceהינו שם מוגן של חברת Nuance כמו כן, מוזכרים במדריך זה מספר מונחים השייכים אך ורק לחברות רשומות המחזיקים בהם על פי חקיקת סימני מסחר.

#### אודות מסמך זה

המידע הכלול במסמך עשוי להשתנו ללא הודעה מוקדמת. חברת Kapsys שומרת לעצמה את הזכות לשנות ו/או לתקן הת תוכן המסמך מבלי להודיע על כך לשום גורם. החברה אינה שונאת בשום אחריות בכל הקשור לחוסר דיוק או שגיאה של מהות או של פרסום העלולים להופיע בו. אינה נושאת בשום אחריות במקרה של תקלה, אובדן או נזק ישיר או עקיף, העלולים לנבוע מהשימוש במכשיר או במדריך זה.

חברת Kapsys תשתדל להמשיך ולשפר את איכות מוצריה וביצועיהם. היא מזמינה אותך לבקר באתר שלה בכתובת

כדי לקבל את המידע העדכני ביותר אודות הפעלת המכשיר שרכשת.

המוצר תואם את דרישות האיחוד האירופאי לגבי השימוש במכשירים באיזורי מגורים, מסחר ותעשיה

זעירה.

### החשיפה הממושכת למוסיקה בעוצמה המירבית עלולה לגרום לליקויי שמיעה.

#### פתרון בעיות

בטרם תפנה לשירות הלקוחות, נא פעל לפי ההוראות הבאות : -למען הארכת חיי המכשיר, אנחנו ממליצים לכבותו מעת לעת מומלץלהטעין את הסוללה לרמה המירבית לפני השימוש

במקרה של תקלה, מומלץ לערוך את הבדיות הבאות

אם המסך אינו נדלק בעת הפעלת המכשיר, נסה ללחוץ על כפתור הדלקה לזמן ממושך עד להדלקתו

בדוק את מצב הסוללה

בדוק את חיבור הסולה, הוצא אותה והכנס אותה בחזרה

: המסך קשה לקריאה

נקה את המסך

התאם את הבהירות של המסך לתנאי התאורה שבה אתה נמצא (הגדרה מהירה בלחיצה על פס ההתרעות בחלק העליון של המכשיר)

המכשיר כובה לבד :

לחץ על מקש ההדלקה והכיבוי כדי להדליקו מחדש

בדוק את הסוללה כנ"ל

~ 59~

וודא כי אתה משתמש במילות מפתח מוכרות על ידי מנגנון הפקודות הקוליות

בדוק כי חיבור הוויי פיי פועל כראוי

: מנגנון זיהוי הקול אינו פועל כראוי

הוצא והכנס את כרטיס הSIM

נסה להתחבר מאוחר יותר, בהנחה כי הרשת עמוסה

וודא אצל ספק התקשורת שלך כי כרטיס הSIM הוכנס ופועל כראוי

בדוק כי מצב הטיסה מבוטל

בדוק כי הרשת שאתה מנסה להתחבר עליה פועלת כסדרה

נסה להתחבר בשיטת תקשורת אחרת

המכשיר אינו מתחבר לרשתות :

וודא כי הסוללה הינה סוללה מקורית המסופקת על ידי חברת Kapsys

וודא כי זרם החשמל המסופק במדינה שבה אתה נמצא תואם את הדרישות של המכשיר

בדוק כי הסוללה הוכנסה כראוי ושהטעינה החלה לאחר הכנסת הסוללה להתקן

בדוק אם המטען והחיבור לחשמל פועלים כסדרם

: המכשיר אינו טוען

בדוק אם הסוללה לא התרוקנה לגמרי

הסוללה נוטה להתרוקן מהר מדי:

דאג להטעין את הסוללה במשך 4 שעות לפחות

בטל את פעולת חיבור לרשתות הפרטיות ככל האפשר

שגיאת כרטיס SIM – שום פעולה אינה מתבצעת וודא כי כרטיס הSIM מוכנס כראוי בדוק אם לא נגרם נזק לג'וק שעל הכרטיס

לא ניתן להוציא שיחות : וודא כי המספר שחייגת תקין ולחץ OK לשיחה בינלאומית, אל תשכח לחייג את קוד המדינה וודא כי הטלפון מחובר לרשת כלשיה ושזו פועלת כתקנה בחוץ לארץ, וודא כי חבילת התקשורת שלך פועלת במדינה שבה אתה נמצא וודא כי מצב הטיסה מבוטל

: לא מתקבלות שיחות

וודא כי המכשיר דלוק ומחובר לרשת תקשורת

וודא כי מצב הטיסה מבוטל

: איכות השיחה ירודה

נסה להתאים את עומת השמע בעזרת המקשים בצידו השמאלי של המכשיר בדוק את מצב ההתחברות בפס העליון של המסך

בעת חיוג לאיש קשר, השיחה אינה מתבצעת :

וודא כי המספר שנשמר אכן תקין

וודא כי הוספת את הקידומת הבינלאומית לפני המספר אם אתה מחייג מחו"ל

: לא מתקבלות הודעות בתא הקולי

וודא כי אתה אמון על שירות זה אצל ספק התקשורת שלך

לא ניתן להכנס לתא הקולי :

בדוק את הנושא עם ספק שירותי התקשורת לך.

נסה להגדיר מחדש את קוד הכניסה לתא הקולי

### נסה מאוחר יותר בהנחה שהרשת עמוסה

: כרטיס הSIM נעול

ניסית שלוש פעמים להכניס קוד PIN שגוי. בדוק את העניין עם ספק שירותי התקשורת שלך.

מידע טכני

4.0 מערכת ההפעלה : אנדרואי

: תיאור

מידות : 130 \* 60 \* 130 מידות

משקל : 140 גרם

capacitive multitouch, IPS QVGA, 3.5" : מסך מגע

בעל מנגנון ניהול של החזרת אור

חומרה :

כרטיס FF@ :SIM כרטיס

וורים Micro USB OTG 2.0, jack audio 3.5mm

: מצלמה

רמת קרינה : 0.297 ואט לקילוגרם

: חיישנים נוספים מודד תאוצה, בודק תנועה מצפן דיגיטלי

AGPS כולל תמיכה בAGPS

4 :זכרון פנימי: GB

: מעבד Cortex A9 @ 1Ghz

200 סוללת ליי-און MAH זמן פעולה בתנאי שינה : 22 שעות זמן פעולה תחת תנאי שיחה : 10 שעות

: עד ל – 64GB עד ל 64GB

NFC (not avail

: צריכת חשמל

- WLAN IEEE 802.11 a/b/g/n 2.5GHz / 5GHz
- Bluetooth 3.0
- : וויי פיי
- GSM 850 / 9SUPA / HSDPA (3G+)
- UMTS (3G)
- HSUPA / HSDPA (3G+)
- : חיבוריות סלולארית

רזולוציה : 5 מגה פיקסל

: וידיאו HD 720p @ 30 fps מיקוד : ידני ואוטומטי 4\* : מצמום ED בלאש